# GM-J1900A26 Motherboard

# User Guide

VER 1.1

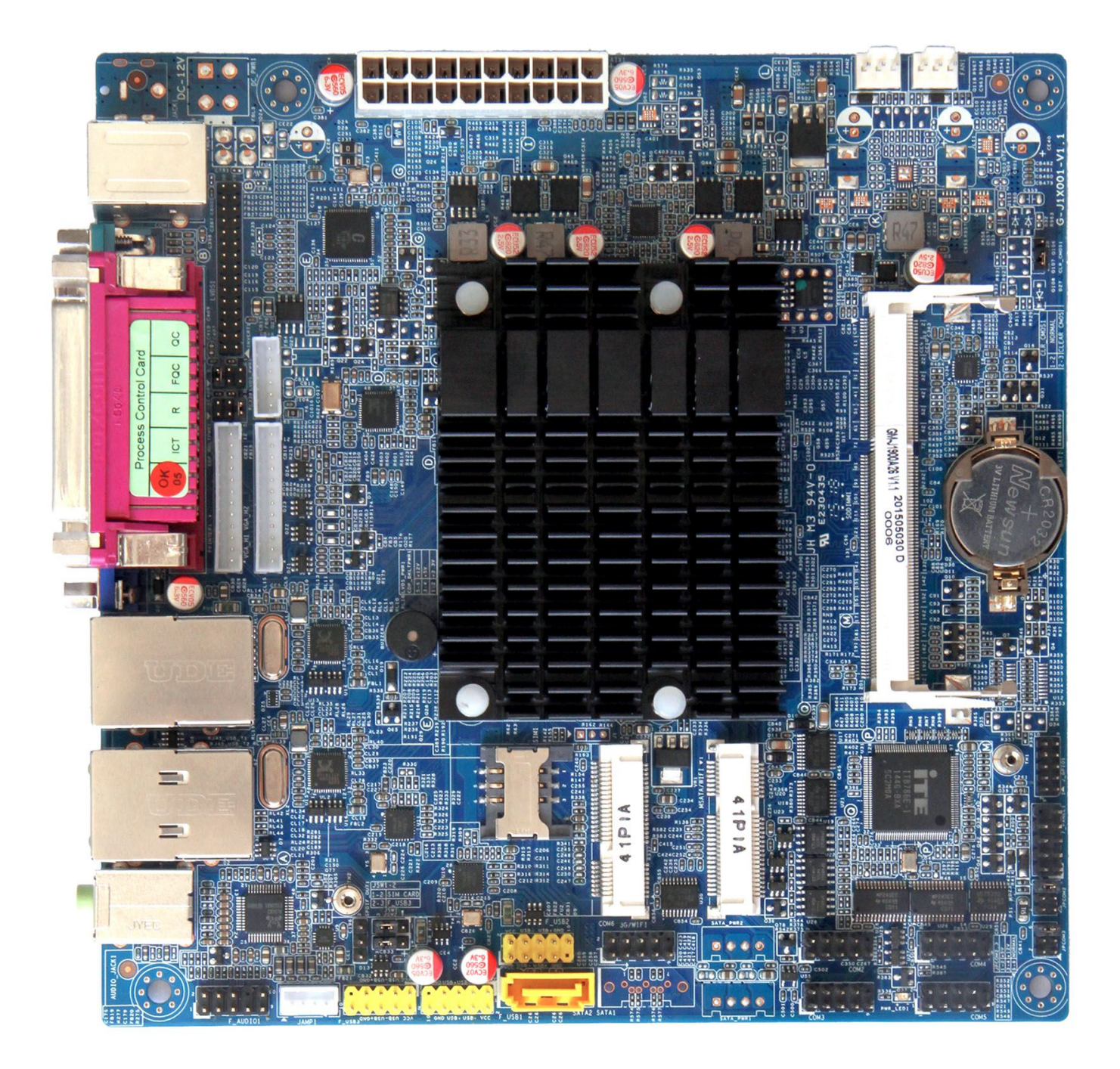

# 版权信息

本手册涉及各项限制标准旨在提供一个合理的安装保护,防止在安装使用过程中产生 有害的干扰。本产品在使用过程中会发出无线频率辐射,如果不按照安装手册进行安装, 或在特定条件下安装,可能会对无线通讯设备产生干扰。

本安装手册系本公司知识产权,任何第三方未经本公司许可,不得对本手册内容进行 复制或仿制。

# 免责声明

由于产品的更新升级,本公司保留对安装手册内容进一步修正改进的权利,并且没有 事先通知任何一方的义务。

本手册涉及的所有品牌和产品名称均为其各自公司的商标。

| 第1部分:引言                                                       | 4     |
|---------------------------------------------------------------|-------|
| 1.1 开始使用之前                                                    | 4     |
| 1.2 包装清单                                                      | 4     |
| 1.3 主板规格                                                      | 5     |
| 1.4 后面板接口                                                     | 5     |
| 1.5 主板摆位图                                                     | 6     |
| 第2部分:安装                                                       | 7     |
| 2.1 CPU                                                       | 7     |
| 2.2 风扇插针                                                      | 7     |
| 2.3 系统内存                                                      | 7     |
| 2.4 电源供应(主板提供 DC 或 ATX 供电)                                    | 8     |
| 2.5 板载插槽/连接器/插针/跳线                                            | 8     |
| 2.5.1 显示端口插针定义:LVDS, INVERT, LVDS_PWR, EDP, VGA_H1, VGA_H2    | 8     |
| 2.5.2 常用功能端口插针定义:COM,JSW1~2,F_USB,J_GPIO,F_AUDIO,JAMP1、SPDIF_ | _OUT1 |
|                                                               | 10    |
| 2.5.3 其他插针定义:F_PANEL1,CLR_CMOS                                | 14    |
| 2.5.4 插槽和连接器:MINI-PCIE1,MSATA1,SIM1,SATA1,SATA2,HDD_PWR1~2    | 15    |
| 第3部分: BIOS 设置                                                 | 17    |
| 3.1 MAIN MENU(BIOS 主界面)                                       | 19    |
| 3.2 ADVANCED MENU(高级功能设置菜单)                                   | 20    |
| 3.3 Chipset MENU(芯片组设置菜单)                                     | 27    |
| 3.4 Security MENU(安全设置菜单)                                     | 31    |
| 3.5 BOOT MENU(启动设置菜单)                                         | 32    |
| 3.6 Save&Exit MENU(保存和退出设置菜单)                                 | 33    |
| <mark>第 4 部分:安装驱动</mark>                                      | 34    |
| 4.1 芯片组驱动安装                                                   | 34    |
| 4.2 显卡驱动安装                                                    | 34    |
| 4.3 声卡驱动安装                                                    | 34    |
| 4.4 网卡驱动安装                                                    | 34    |

# 目 录

# 第1部分:引言

# 1.1 开始使用之前

感谢您选择我们的产品,在您开始安装主板之前,请确保您按照下面的说明操作:

- ◆在光线充足、干燥稳定的工作环境进行操作
- ◆在操作之前保证电源插头是一直断开的
- ◆从防静电袋中拿出主板之前,请确保您已通过接触任何安全装置接地或者使用静电环消除静电
- ◆除非有必要,请尽可能避免触摸主板上的任何元件及电路板,安装时,手持主板的边缘部分,不 可折弯或按压主板
- ◆主板安装好之后,清理干净机壳内的任何零部件,否则可能引起短路甚至损坏相关设备
- ◆保证系统远离高温、高湿和有水的区域
- ◆请正常开启/关闭机器,也就是说,不要直接从主板上拔下电源插头,否则可能造成系统损坏

# 1.2 包装清单

- ◆GM-J1900A26 MINI-ITX 工控主板×1
- ◆驱动光盘×1
- ◆I/O 挡板×1
- ♦COM 扩展线×2
- ♦SATA 数据线×1

# 1.3 主板规格

| System                               |                                                                  |                       |                    |              |                   |          |                |
|--------------------------------------|------------------------------------------------------------------|-----------------------|--------------------|--------------|-------------------|----------|----------------|
| CPU/GPU                              | 板贴 Int                                                           | el® Bay Tra           | ail J1900 匹        | 核 2.0GHz C   | PU,可睿频至2          | .42GHz   |                |
| 内存                                   | 1×笔记                                                             | 本内存插槽                 | i,支持 DDR           | R3L 1333/16  | 00MHz 最大 8G       | В        |                |
| 存储                                   | 1×SATA                                                           | ,1×MINI I             | PCI-E 接口           | 支持 mSATA     | 固态硬盘接口            |          |                |
| 声卡                                   | Realtek                                                          | ALC662, 🗦             | 支持 5.1 声法          | 道            |                   |          |                |
| 2×Realtek RTL8111F 网卡芯片,PCI-E 总线千兆网卡 |                                                                  |                       |                    |              |                   |          |                |
| UAM                                  | 1×MINI                                                           | PCI-E 接口              | 口,支持 W             | TFI/3G       |                   |          |                |
| LVDS                                 | 双通道                                                              | 24-bit LVD            | S, 支持最大            | 大分辨率:192     | 0×1200            |          |                |
| 双显                                   | VGA1+                                                            | LVDS <mark>(ED</mark> | P) VGA2-           | + LVDS( EDP  | VGA1+VGA2         | 2 异步双    | 显              |
| СОМ                                  | 6×COM                                                            | RS-232(C              | OM2,3,可进           | ⊾带电 5V/12V   | ), COM3 兼容 RS-    | 422/485, | COM4 兼容 RS-485 |
| USB                                  | 9× USB                                                           | 2.0/1.1(3             | 个在背板 IC            | ),6个板载插      | 計), 1×USB 3.0     |          |                |
| 背板 I / O                             | PS/2, LI                                                         | PT, COM, V            | /GA, RJ45+         | -USB, RJ45+U | JSB, Mic-in+Line  | e-out    |                |
|                                      | 1×LVDS                                                           | S(EDP)插转              | †,2×VGA ∄          | 插针, 1×前置音    | 音频插针,1×功)         | 放插针,     | 1×SPDIF 插针     |
| ₩₩I/0                                | 5×COM 插针可扩展 5 个 COM RS-232 接口,3× USB 2.0/1.1 插针可扩展 6 USB         |                       |                    |              |                   |          |                |
| <b>议</b> 戦1/0                        | 2.0/1.1 接口,1×8bit GPIO 插针, 1×SIM卡插槽, 2×10-pin ATX 电源输出接口, 1× CPU |                       |                    |              |                   |          |                |
|                                      | 风扇供                                                              | 电插座,1>                | 《系统风扇伯             | 共电插座, 1×前    | <b>页置面板插针</b> ,1× | 蜂鸣器      |                |
| 特殊功能                                 | 支持看自                                                             | 门狗, 无盘                | 启动,网络              | 唤醒, 上电开      | 机, 定时开机           |          |                |
| Mechanical & <b>F</b>                | Environm                                                         | ental                 |                    |              |                   |          |                |
| 供电方式                                 | ATX                                                              | Ĭ                     | 散热方式               | 无风扇          | 尺寸(L×             | W)       | 170mm×170mm    |
| 工作沮由                                 | 0- <b>50°</b> C                                                  | ,                     | <b>法</b> 方润 府      | 4075℃        | 环培测               | 拍        | 0~90% 空气湿      |
|                                      | 0~30 C                                                           |                       | <b>闻行</b> 価/又      | -40~73 C     | 小场心               | <u>ح</u> | 度,无冷凝          |
| 应用领域                                 | 工控机,エ                                                            | 业平板电脑                 | 茵,自助终 <sup>;</sup> | 端,车载电脑       | ,医疗,数字标牌          | 卑, POS 4 | <b>女银机等</b>    |
| <b>4 4 6 天 15 *</b>                  | ± —                                                              |                       |                    |              |                   |          |                |
| 1.4 /口 凹 似 1                         | <b>女山</b>                                                        |                       |                    |              |                   |          |                |
|                                      |                                                                  |                       |                    |              |                   |          |                |

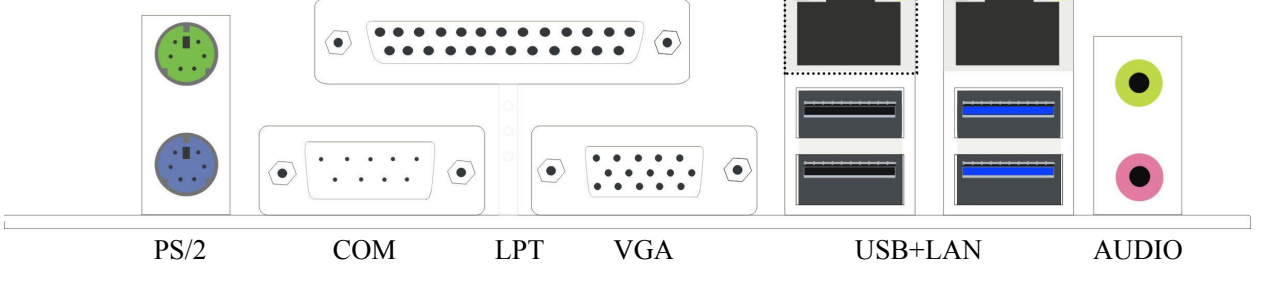

USB2.0+2.0/USB 2.0+3.0 与千兆网口, USB3.0 可向下兼容 USB2.0,USB 1.1

◆ PS/2 键盘、鼠标输入接口

音频接口

- 打印机接口 ♦ LPT
- COM 通讯接口 模拟信号显示接口 ♦ COM
- ♦ VGA
- ♦ USB+LAN
- ♦ Audio

第 5页/共 34页

# 1.5 主板摆位图

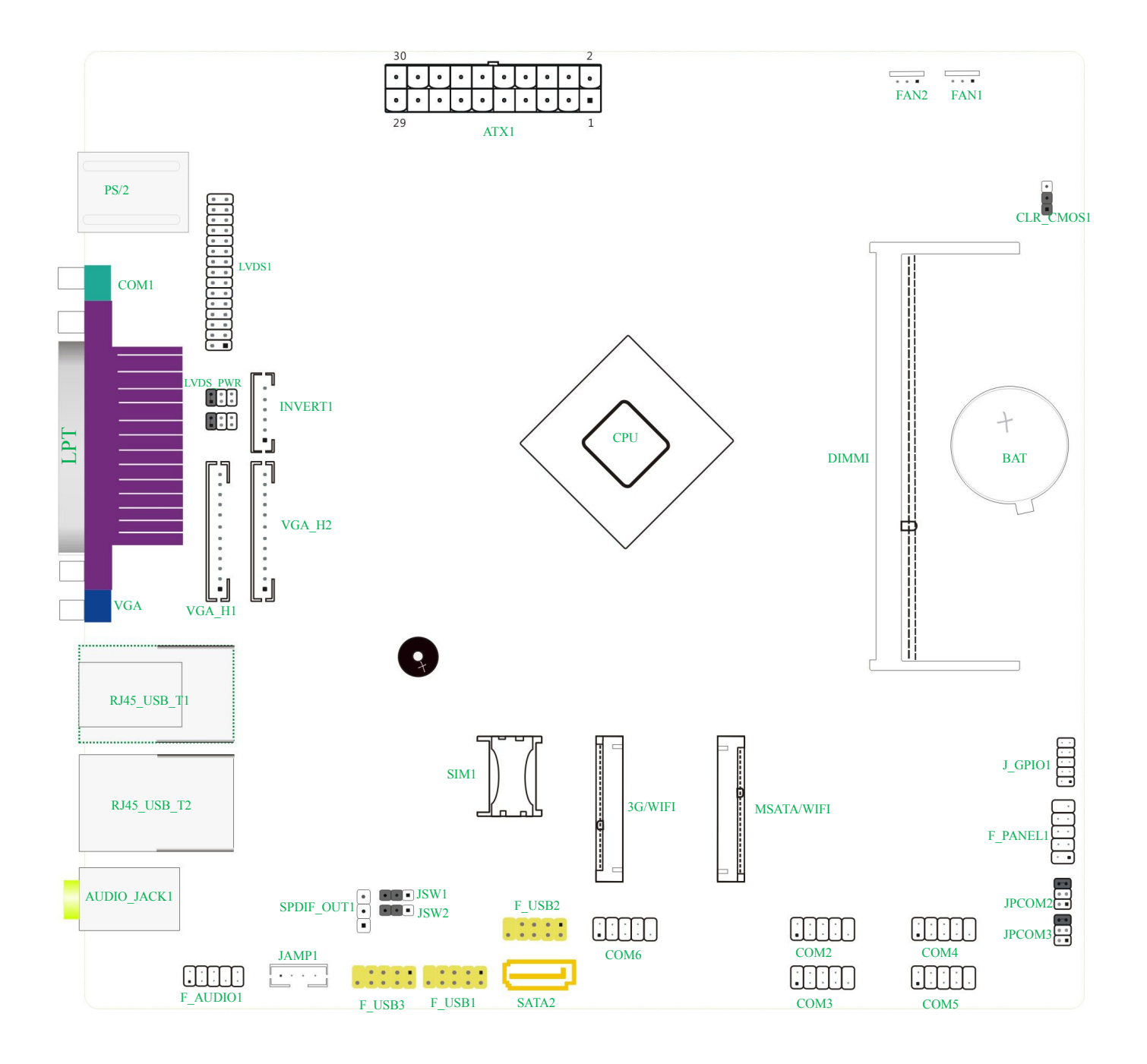

# **注:** ■ 表示第 1pin

此图仅供参考,请以实物为准

# 第2部分:安装

# 2.1 CPU

该主板板贴 Intel® Bay Trail J1900 四核 2.0GHz CPU, 可睿频至 2.42GHz

# 2.2 风扇插针

FAN1: CPU 风扇插针

风扇插针支持连接系统风扇和 CPU 风扇进行系统制冷,风扇电源线和连接器可能因为不同制造商会有不同。

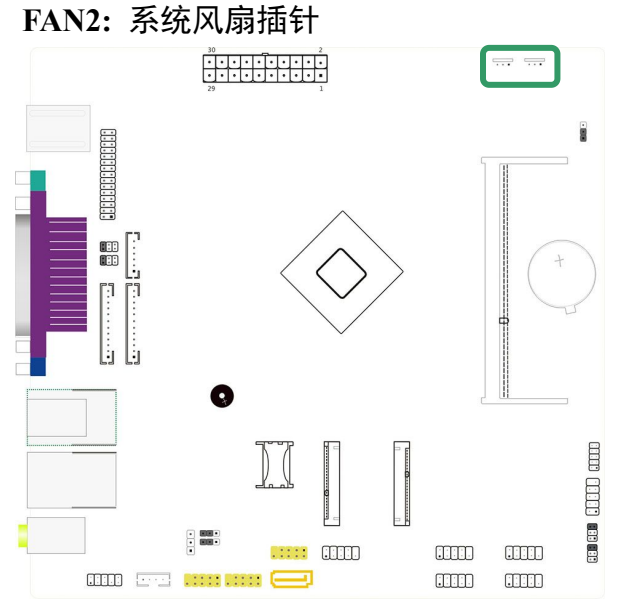

| FAN1~2 |   |   |   |
|--------|---|---|---|
|        |   |   |   |
|        | 3 | 2 | 1 |

| Pin | 定义     |
|-----|--------|
| 1   | GND    |
| 2   | +12V   |
| 3   | 风扇转速侦测 |

# 2.3 系统内存

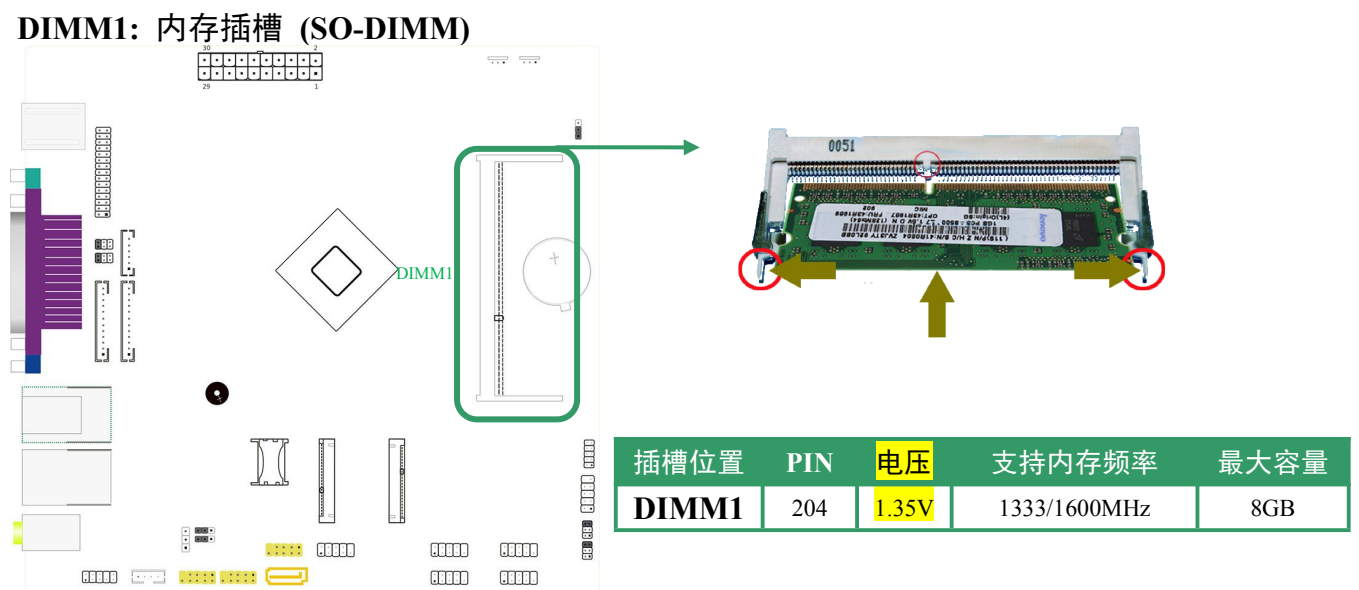

#### 内存安装与取出:

2.3.1 安装内存时,请用拇指和食指轻轻拿住内存条两端,对齐内存插口和插槽上的防呆点,斜 30 度角 插入后轻轻下压,直至听到"啪"一声响,内存条插好

2.3.2 取出内存时,用两个手指将插槽两端的卡扣向外推,内存弹起,然后取出内存。

# 2.4 电源供应(主板提供 DC 或 ATX 供电)

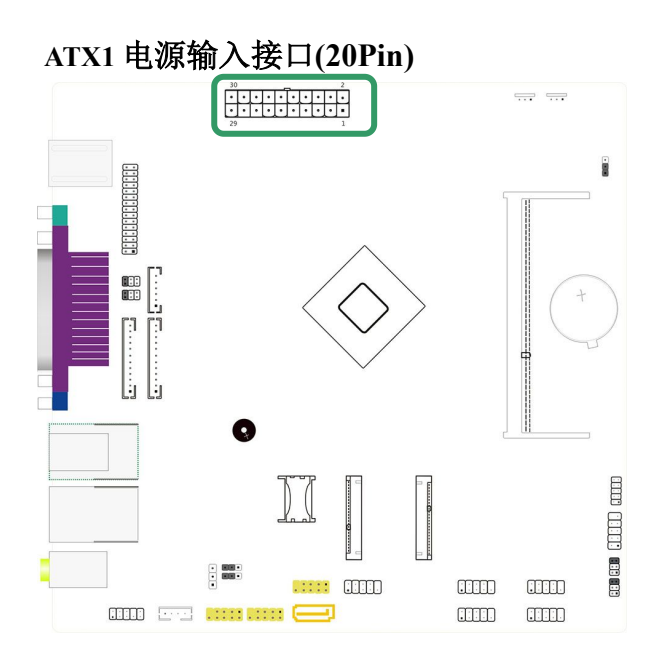

| ATX1 | 20<br>•<br>10 |       |     |        |
|------|---------------|-------|-----|--------|
|      | PIN           | 定义    | PIN | 定义     |
|      | 1             | +3.3V | 11  | +3.3V  |
|      | 2             | +3.3V | 12  | -12V   |
|      | 3             | GND   | 13  | GND    |
|      | 4             | +5V   | 14  | PS_ON# |
|      | 5             | GND   | 15  | GND    |
|      | 6             | +5V   | 16  | GND    |
|      | 7             | GND   | 17  | GND    |
|      | 8             | PWROK | 18  | -5V    |
|      | 9             | +5VSB | 19  | +5V    |
|      | 10            | +12V  | 20  | +5V    |

# 2.5 板载插槽/连接器/插针/跳线

2.5.1 显示端口插针定义:LVDS, INVERT, LVDS\_PWR, EDP, VGA\_H1, VGA\_H2

### LVDS1: LVDS 连接器

该主板提供杜邦封装的 LVDS 连接器,支持双通道 24bit LVDS 显示端口输出,可连接单 6 双 6、单 8 双 8 LVDS 液晶屏

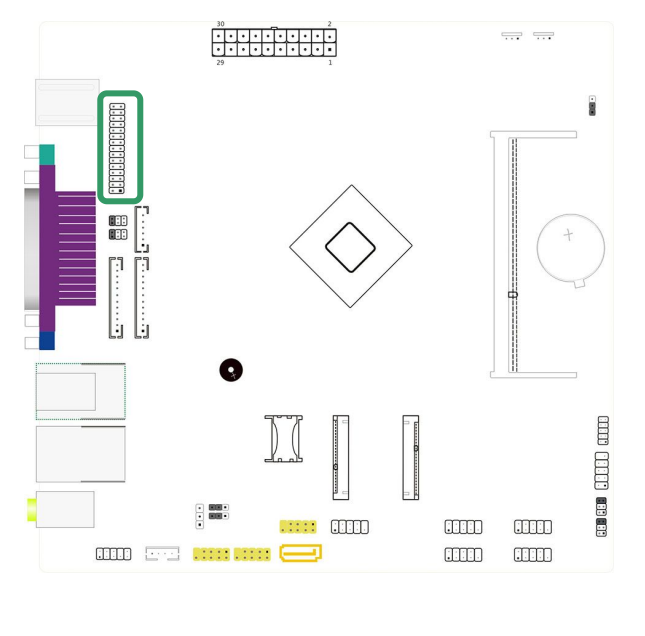

| LVDS1   |     |       |     |       |
|---------|-----|-------|-----|-------|
| 30 0 29 | PIN | 定义    | PIN | 定义    |
|         | 1   | VCC   | 2   | VCC   |
|         | 3   | VCC   | 4   | GND   |
|         | 5   | GND   | 6   | GND   |
|         | 7   | ADO0- | 8   | ADO0+ |
| 2 1     | 9   | ADO1- | 10  | ADO1+ |
|         | 11  | ADO2- | 12  | ADO2+ |
|         | 13  | GND   | 14  | GND   |
|         | 15  | ACLK- | 16  | ACLK+ |
|         | 17  | AD03- | 18  | AD03+ |
|         | 19  | BDO0- | 20  | BDO0+ |
|         | 21  | BDO1- | 22  | BDO1+ |
|         | 23  | BDO2- | 24  | BDO2+ |
|         | 25  | GND   | 26  | GND   |
|         | 27  | BCLK- | 28  | BCLK+ |
|         | 29  | BDO3- | 30  | BDO3+ |

### INVERT1: LVDS 背光连接器

该主板提供1个6pin INVERT插针,用于驱动LVDS液晶屏背光面板

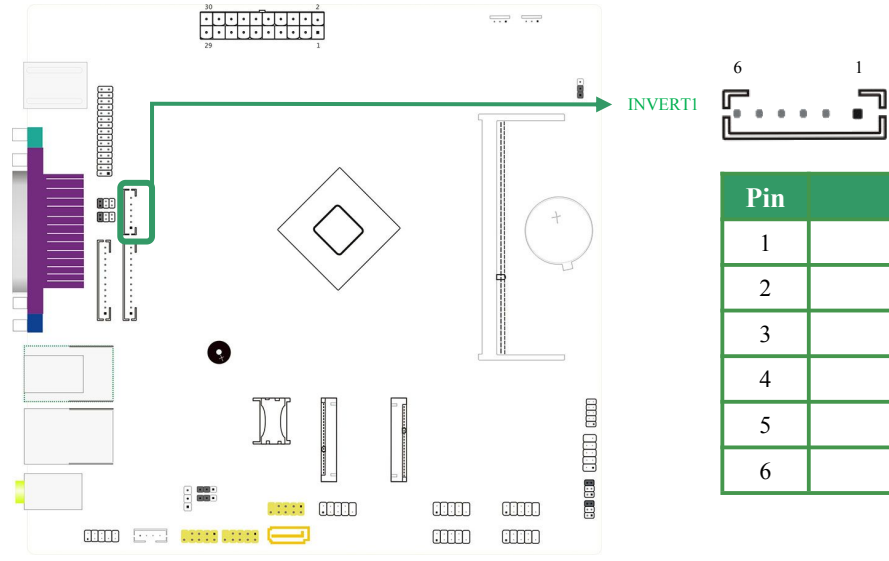

| Pin | 定义     |
|-----|--------|
| 1   | +12V   |
| 2   | +12V   |
| 3   | ENABLE |
| 4   | PWM    |
| 5   | GND    |
| 6   | GND    |

LVDS\_PWR1: LVDS 液晶屏逻辑电路工作电压选择跳线

该跳帽用于选择 LVDS 液晶屏逻辑电路工作电压

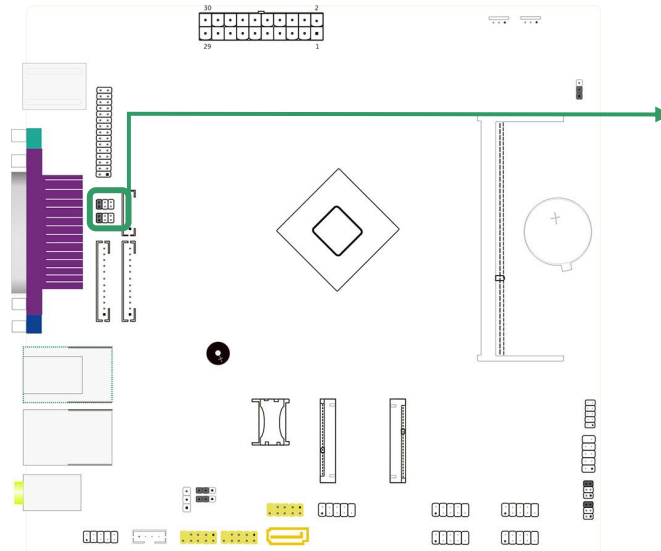

| 6            |           |
|--------------|-----------|
| $\mathbf{n}$ | LVDS PWR1 |
| ) III        |           |
| 5            |           |

2

1

| Pin | 定义                   |
|-----|----------------------|
| 1-2 | LVDS 屏 3.3V 供电(默认设置) |
| 3-4 | LVDS 屏 5V 供电         |
| 5-6 | LVDS 屏 12V 供电        |

### VGA\_H1: VGA 内部插针

该插针与 IO 端口的 VGA 是同一显示通道,只能支持双 VGA 同步显示

### VGA\_H2: VGA2 插针

该插针能够与 VGA1 组合实现同步、异步双显

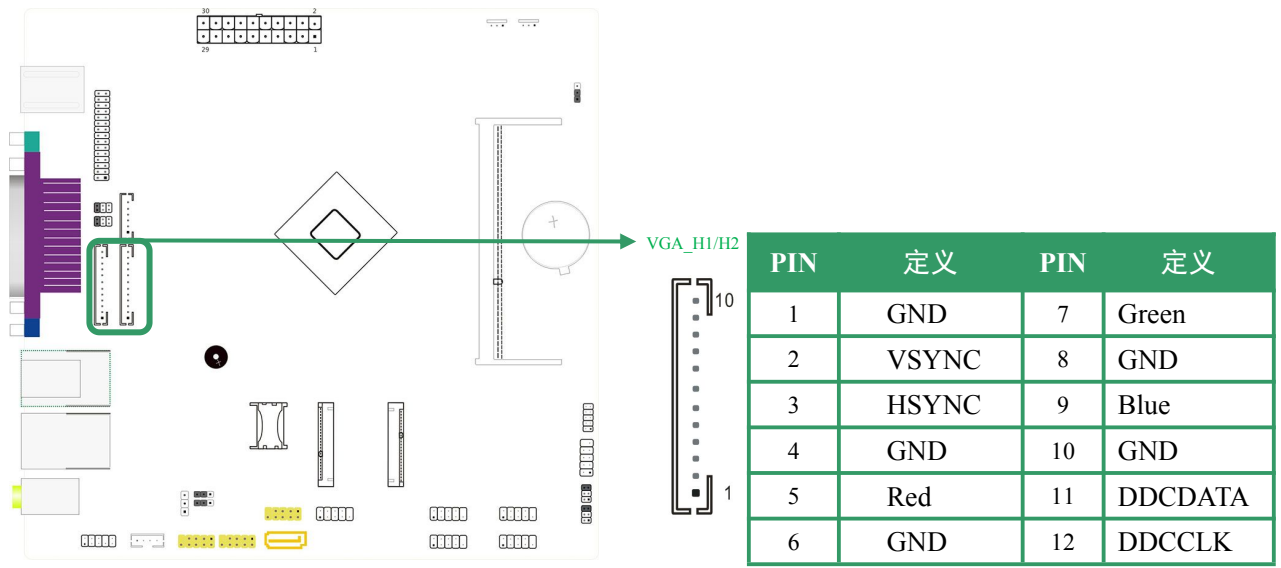

#### 双屏显示设置

该主板提供1个标准 VGA 接口(内置1-2个 VGA 插针),1个双通道24bit LVDS(eDP) 接口,可以进行多种双屏显示组合,并且支持双显功能:

| 组合模式             | 双显功能                    |
|------------------|-------------------------|
| VGA1 +LVDS (eDP) | 支持同步/异步双显功能(部分主板支持 eDP) |
| VGA2+ LVDS (eDP) | 支持同步/异步双显功能(部分主板支持 eDP) |
| VGA_H1+VGA_H2    | 支持同步/异步双显功能             |

### 2.5.2 常用功能端口插针定义:COM,JSW1~2,F\_USB,J\_GPIO, F\_AUDIO, JAMP1、

SPDIF\_OUT1

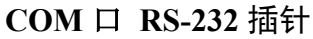

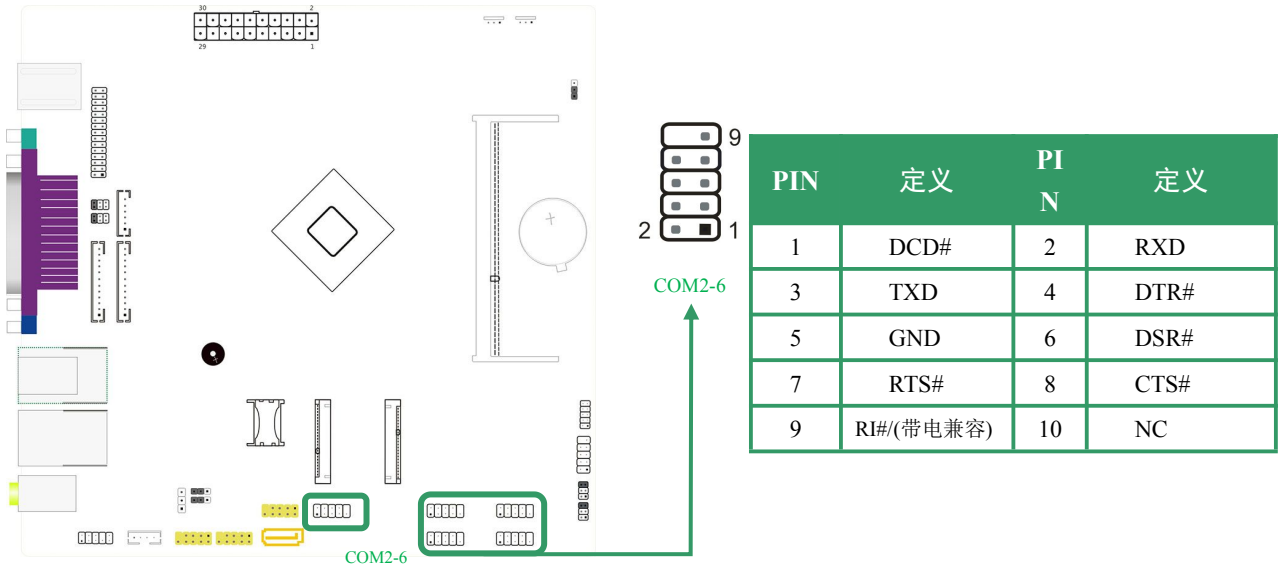

第10页/共34页

## JPCOM2, JPCOM3: 电压选择跳线

这 2 组插针控制 COM2-3 的 5V/12V 供电选择

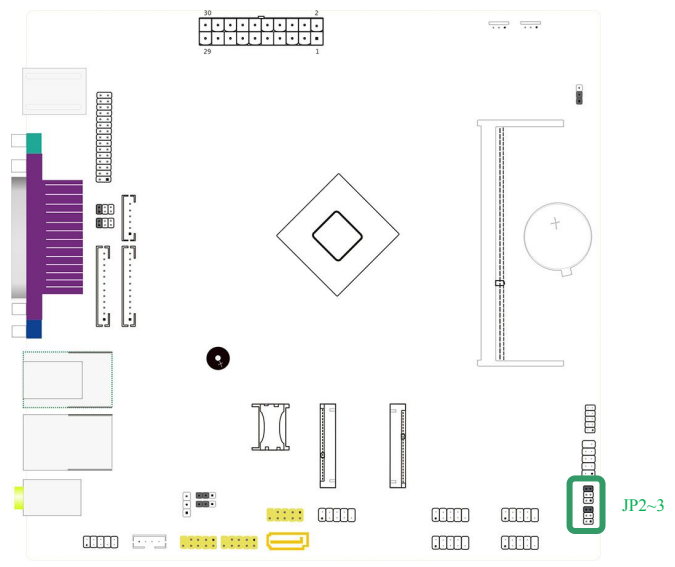

| Pin | 定义                  |
|-----|---------------------|
| 1-2 | COM2,3 9PIN 带 5V 电  |
| 3-4 | COM2,3 9PIN 带 12V 电 |
| 5-6 | Normal(默认设置)        |

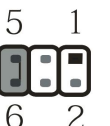

注:以上 COM1-6 不支持 RI 唤醒

### JSW1,JSW2:功能选择定义

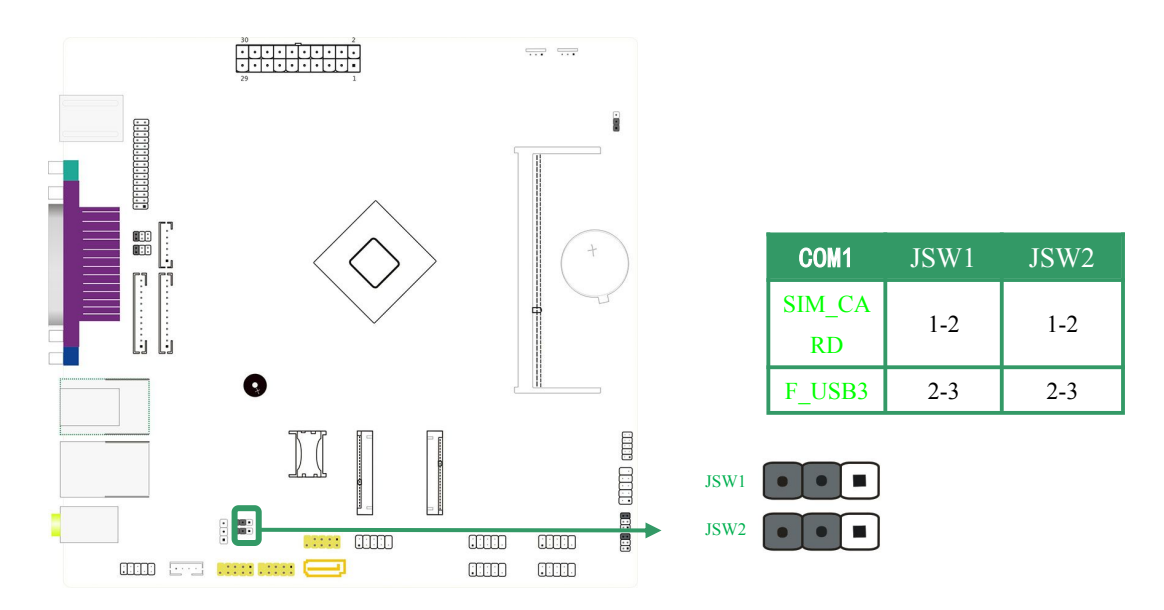

## F\_USB1,F\_USB2, F\_USB3 扩展插针

通过 USB 扩展线可以扩展标准 USB 端口,该主板提供了 2 组 USB 2.0 插针,可以扩展 4 个 USB 2.0 端口,理论传输速度高达 480 Mbps;提供 1 组 USB 3.0 插针,可扩展 1 个 USB 3.0 端口,理论传输速度高达 5.0Gbps

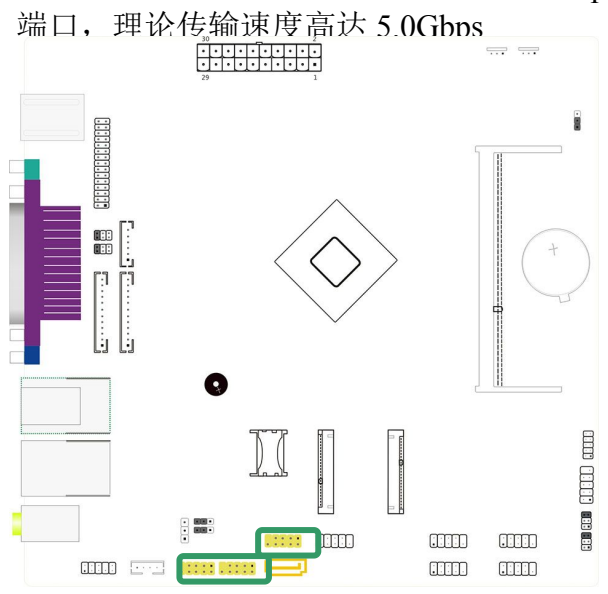

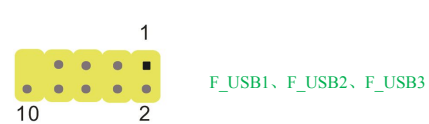

| PIN | 定义         | PIN | 定义          |
|-----|------------|-----|-------------|
| 1   | +5V        | 2   | +5V         |
| 3   | USB1_Data- | 4   | USB2_Data-  |
| 5   | USB1_Data+ | 6   | USB2_Data+  |
| 7   | GND        | 8   | GND         |
| 9   | 空          | 10  | GND_CHASSIS |

### J\_GPIO

主板提供 8bit GPIO 接口,支持 4 进 4 出

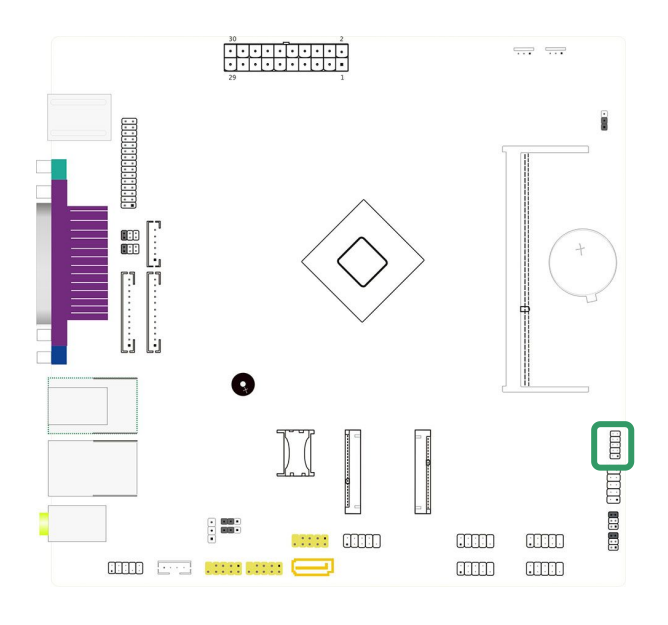

| PIN | 定义       | PIN | 定义       |
|-----|----------|-----|----------|
| 1   | GND      | 2   | +5V      |
| 3   | SIO_GP51 | 4   | SIO_GP12 |
| 5   | SIO_GP37 | 6   | SIO_GP62 |
| 7   | SIO_GP36 | 8   | SIO_GP40 |
| 9   | SIO_GP23 | 10  | SIO_GP10 |

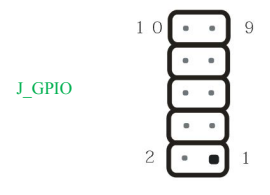

## 音频插针 F\_AUDIO1、JAMP1、SPDIF\_OUT1

# F\_AUDIO1 前置音频插针

通过音频扩展线,可以扩展出音频输入输出端口

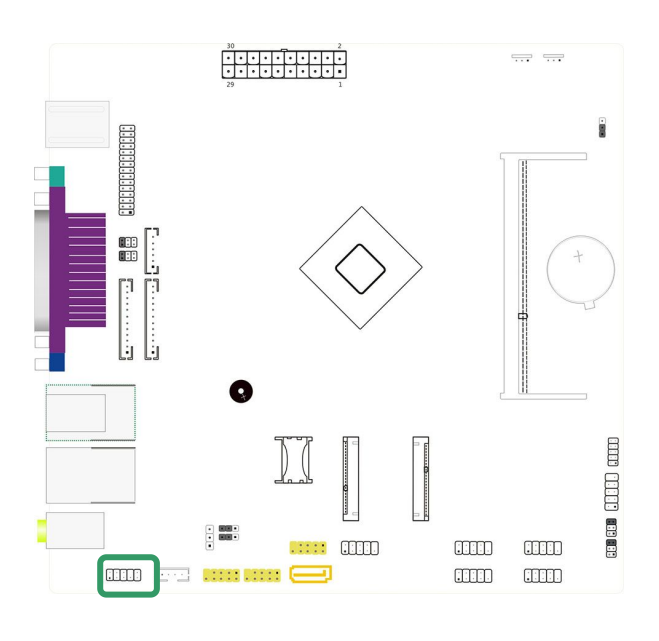

| PIN | 定义         | PIN | 定义            |
|-----|------------|-----|---------------|
| 1   | MIC-L      | 2   | GND           |
| 3   | MIC-R      | 4   | PRESENCE      |
| 5   | LINEOUT-R  | 6   | MIC SENSE     |
| 7   | SENSE_SEND | 8   | 空             |
| 9   | LINEOUT-L  | 10  | LINEOUT SENSE |

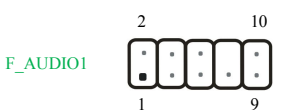

# JAMP1、SPDIF\_OUT1(数字音频输出接头)

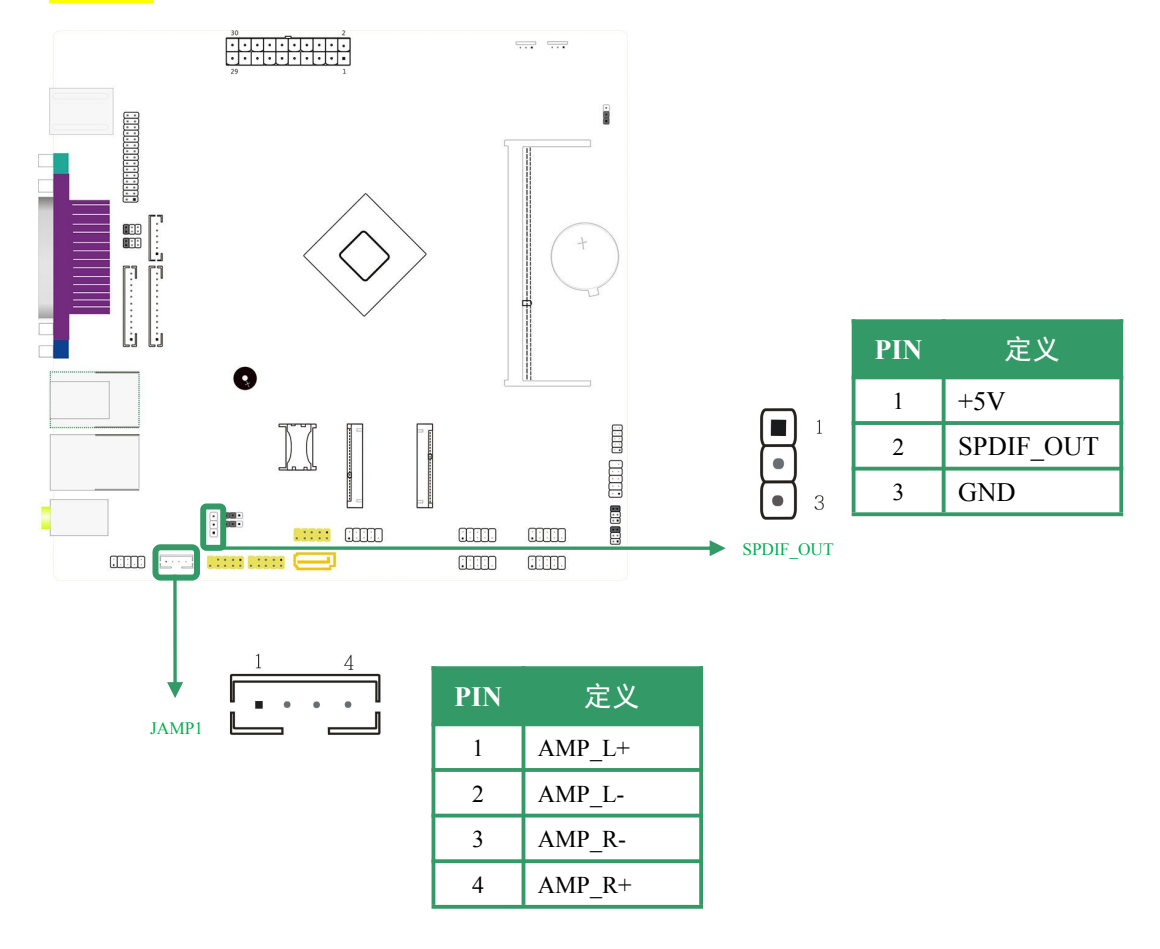

第 13页/共 34页

### 2.5.3 其他插针定义:F\_PANEL1,CLR\_CMOS

#### F PANEL1: 前置面板插针

该 10PIN 插针包括上电,复位,硬盘指示灯,电源指示灯,允许用户连接系统的前面板开关功能。

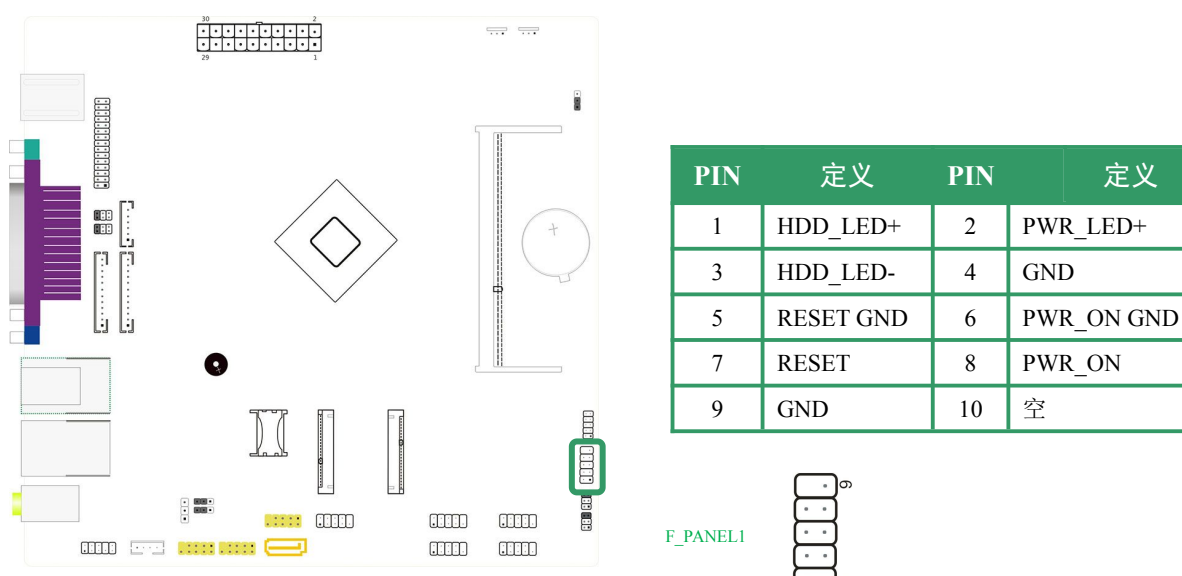

#### CLR\_CMOS1:清除 COMS 设置跳线

允许用户将跳线的 Pin2-3 短接来恢复 BIOS 初始安全设置,请仔细按照说明操作,以免损 坏主板。

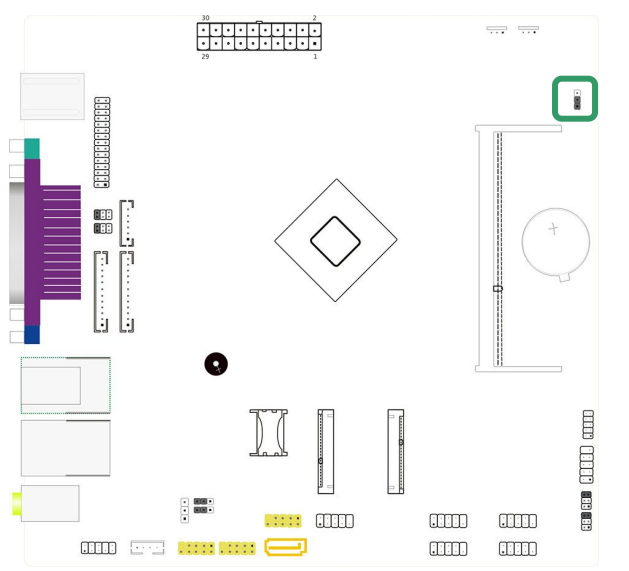

|           | 3 | 1 |
|-----------|---|---|
| CLR_CMOS1 |   |   |

| Pin | 定义           |
|-----|--------------|
| 1-2 | Normal(默认设置) |
| 2-3 | Clear CMOS   |

#### ※ 清空 COMS 设置操作说明:

- ① 断开主机电源
- ② 将跳线设置为 "Pin 2-3 闭合"
- ③ 等待5秒钟
- ④ 再将跳线设置为 "Pin 1-2 闭合"
- ⑤ 接通主机电源 重新设置密码或清除 COMS 数据

### 2.5.4 插槽和连接器:MINI-PCIE1,MSATA1,SIM1,SATA1,SATA2, HDD\_PWR1~2

### 3G/WIFI: Mini PCI-E 插槽

该插槽支持全长 WIFI/3G 模块安装

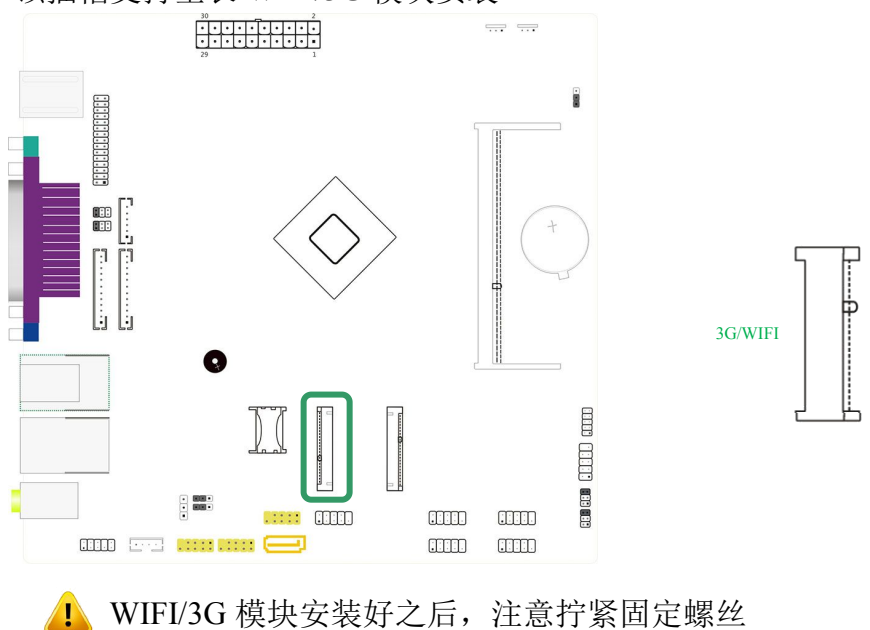

SIM1: SIM 卡插槽

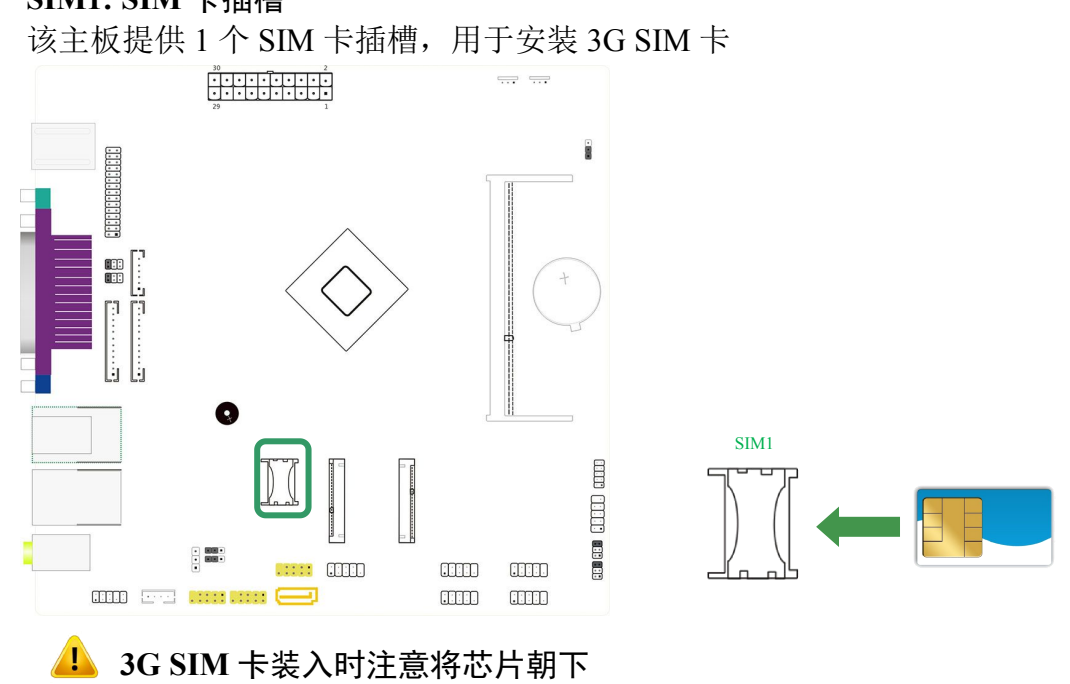

#### MSATA: mSATA 插槽

该插槽支持 mSATA 标准的固态硬盘(SSD)安装

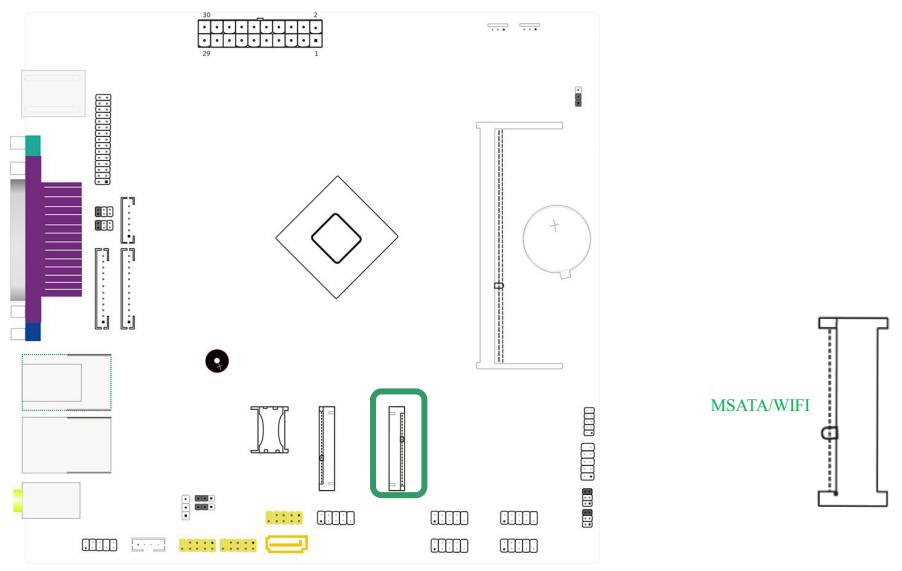

🔔 SSD 固态硬盘安装好之后,注意拧紧固定螺丝

### SATA1/SATA2: 1×SATA2.0 接口,1×SATA 3.0 接口 SATA 供电 SATA\_PWR1、SATA\_PWR2,SATA3.0(黄色)支持 6Gb/s 传输速率

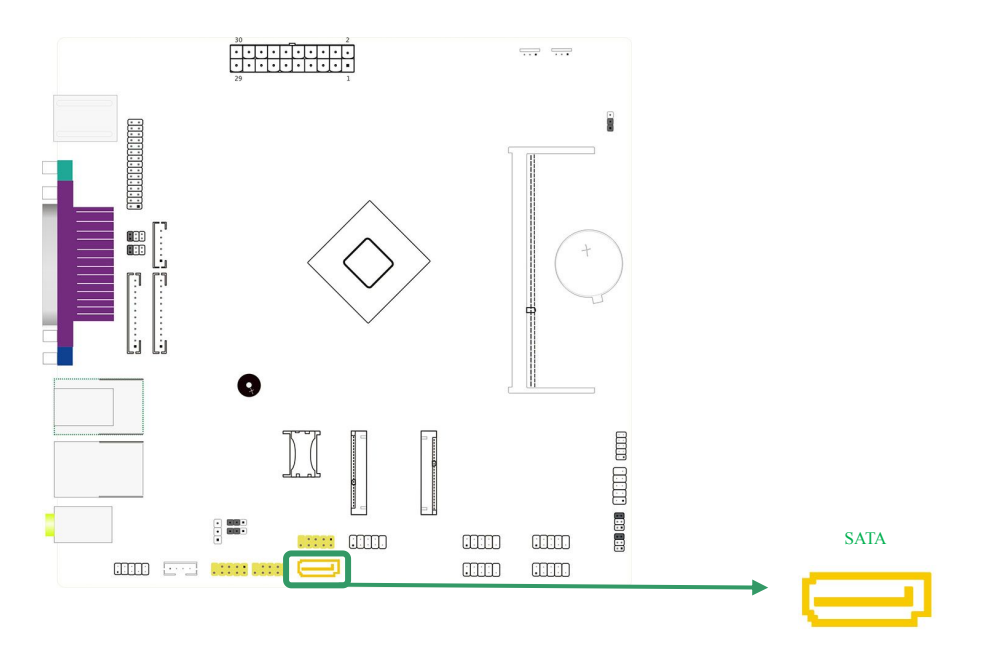

#### \*如何设置跳线

下图指示如何设置跳线:当跳帽放置在针脚上时,跳线为"闭合",表示2个针脚连接;反 之表示"开放"

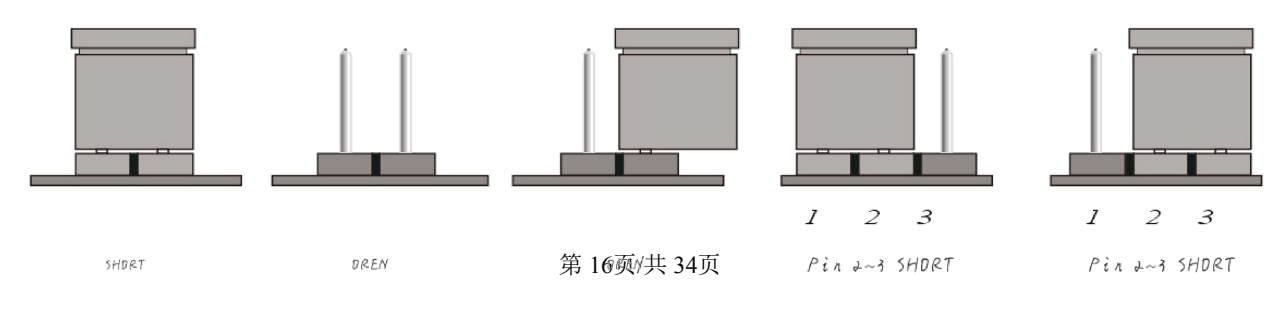

# 第3部分: BIOS 设置

### 内容介绍

本部分的目的是介绍该主板AMI BIOS设置菜单中的功能。BIOS程序允许用户修改和保存基本系统配置。BIOS资料及修改的设置选项,都保存在CMOS RAM中,CMOS RAM 的电源由主板上的锂电池提供,确保在电源切断后,CMOS RAM中所保存的设置修改值不 会丢失。

一般情况下,BIOS出厂默认为优化值,不需要修改,如果因为其他原因导致BIOS资料丢失,需要重新设定BIOS选项。

在您不了解BIOS选项的功能和设置时,请不要随意修改,如果因为BIOS值修改错误 导致出现问题,请恢复BIOS出厂设置。

本说明书提供了部分功能配置说明,可以让用户参考并优化BIOS功能设置,但仍有部分未做说明的BIOS项目,请用户在未完全了解其功能之前保持默认设置,不得随意更改。

### BI0S 设置

这本手册以下内容将指导您完成在BIOS程序的基本功能设置。

当启动电脑时,BIOS进入开机自检(POST)程序,自检程序是一系列固定在BIOS中的诊断程序,当自检程序执行完成后,如果遇到错误会显示出如下信息:

#### Press Delete to BIOS

当自检完成后,没有遇到错误如果您想进入BIOS,请按下<Delete>进入BIOS设置程序, 如果此信息在您做出反应前就消失了,您可以关机后再开机或者按Reset按钮重启您的电脑,也可以同时按下Ctrl+Alt+Delete组合键来重启电脑。

在BIOS设置里,您会在界面右上角看到选项的描述,这是提供所选项目的简要说明。 功能键说明的详细菜单在界面右下角,您可以使用这些键指定选项并改变设置。

# BIOS功能按键

| BIOS 功能键 | 功能描述        |
|----------|-------------|
| →←       | 移动左右箭头选择屏幕  |
| ↑ ↓      | 移动上下箭头选择条目  |
| ENTER    | 选定该项目并进入子菜单 |
| +/-      | 改变选择项,或加减数值 |
| F1       | 显示相关帮助内容    |
| F2       | 以前的设定值      |
| F3       | 优化的默认设置     |
| F4       | 保存更改并退出     |
| ESC      | 退出          |

# BIOS 升级

① 请从官方网站下载或者从供应商处取得最新的BIOS文件和刷新工具。

② 使电脑运行在UEFI Shell模式下,我们提供的AMI BIOS刷新工具是FPT64.efi。

③ 运行应用程序,备份BIOS文件。该指令是FPT64.efi /D bakup.BIN

④更新BIOS。该指令是FPT64.efi /F NEWBIOS.BIN。

⑤重新启动计算机,按"Delete"来设置BIOS,按"F3"选择"加载优化默认值",按"F4" 保存更改并退出。

默认的BIOS设置适用于大多数情况下,保证主板性能最佳。如果因您改变设置后系统 变得不稳定,请加载默认设置,以保证系统的兼容性和稳定性。

为了获得更好的系统性能,该主板的BIOS固件将会不断更新。

本手册中所描述的BIOS信息仅供您参考,在实际BIOS信息及其设置可能与手册略有不同。

这本手册的内容,若有更新恕不另行通知。

# 3.1 MAIN MENU (BIOS 主界面)

一旦您进入 AMI BIOS 设置菜单,主菜单会出现在屏幕上,显示基本系统信息的概述。选择您需要更改的项目,通过按下"↑↓ ← →"按键来移动导航条到您想更改的项目后按下<Enter>按键,当移动导航条到各个项目时,屏幕右上方会显示一条帮助信息以帮助您更好地理解该选项的功能。当选择了一个选项时,该选项的子菜单就会显示出来,用户就可以调整相应的配置参数。

| Aptio Setup Utility – Copyright (C) 2013 American Megatrends, Inc.<br>Main Advanced Chipset Security Boot Save & Exit               |                                                         |                                                                                                    |  |  |
|----------------------------------------------------------------------------------------------------|---------------------------------------------------------|----------------------------------------------------------------------------------------------------|--|--|
| MotherBoard Information<br>Model<br>BIOS Revision<br>Build Date and Time<br>CPU Information<br>Intel(R) Celeron(R) CPU J1900 @ 1.99 | GM-J1900D16<br>J1X000.05<br>05/07/2015 15:25:42<br>MGHz | OS Selection                                                                                                    |  |  |
| Memory Information<br>Total Memory                                                                                                  | 4096 MB (DDR3)                                          |                                                                                                    |  |  |
| OS Selection                                                                                                    | [Windows 7]                                             | -                                                                                                    |  |  |
| System Date<br>System Time                                                                                                    | [Fri 05/08/2015]<br>[09:41:21]                          | <pre>++: Select Screen 1↓: Select Item Enter: Select</pre>                                                            |  |  |
| Access Level                                                                                                    | Administrator                                           | +/-: Change Opt.<br>F1: General Help<br>F2: Previous Values<br>F3: Optimized Defaults<br>F4: Save & Exit<br>ESC: Exit |  |  |
| Version 2.16.1242. Co                                                                                                    | opyright (C) 2013 American Mo                           | egatrends, Inc.                                                                                                    |  |  |
| DIOS Information (DIOS 住自)                                                                                                    |                                                         |                                                                                                    |  |  |

#### BIOS Information (BIOS 信息)

显示 BIOS 系统信息,包括 BIOS 版本,创建日期等。

#### OS Selection (操作系统选择)

操作系统选择,可选项: Windows 7、Windows 8.X

#### System Date(系统日期)

设置系统当前日期,显示格式为"星期\*月/日/年"

#### System Time(系统时间)

设置系统当前时间,显示格式为"小时:分钟:秒"

# 3.2 ADVANCED MENU(高级功能设置菜单)

高级菜单允许您设置CPU,超级I/O,电源的设置管理和其它系统装置。 如果此菜单中的项目的值设置错误,可能导致系统故障。

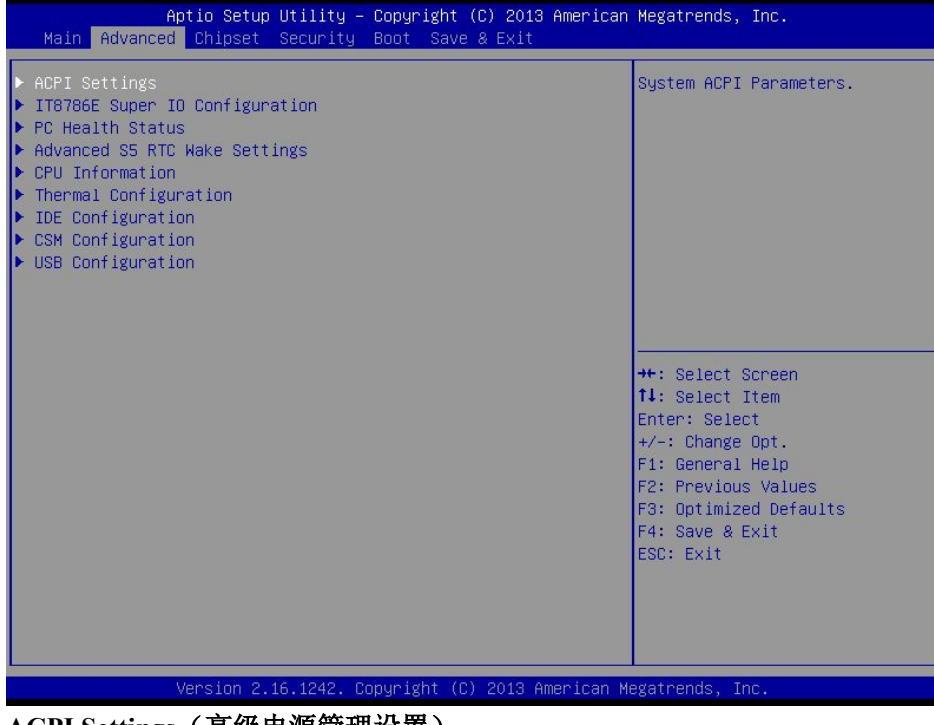

#### ACPI Settings(高级电源管理设置)

此项目提供了电源管理信息设定(该项目部分选项根据不同型号主板存在差异,请根据实际项目选择)

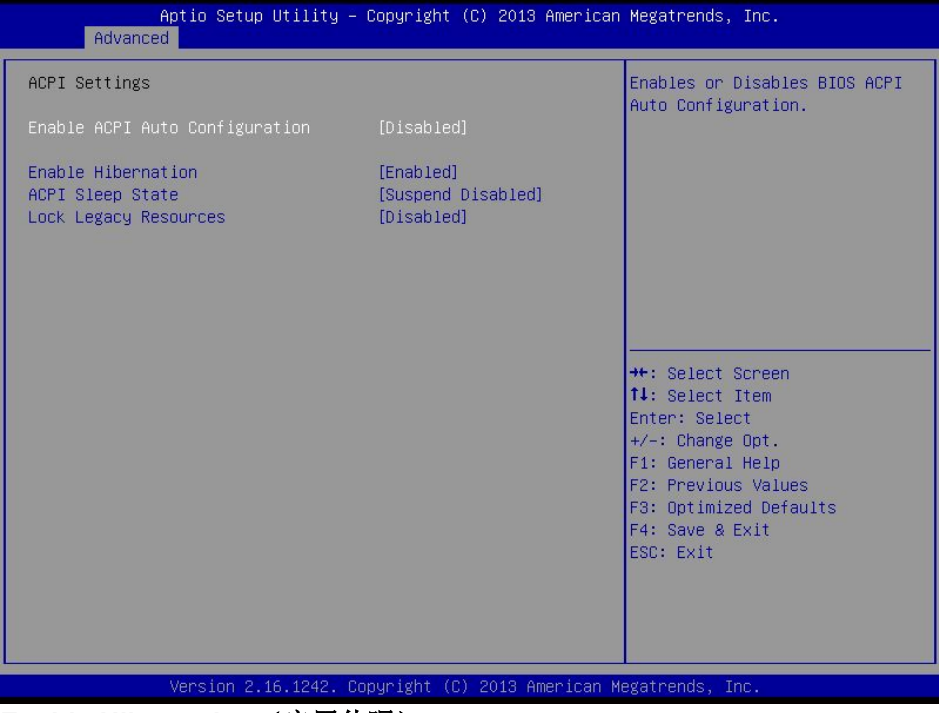

Enable Hibernation(启用休眠) 设置允许(Enabled)或关闭(Disabled)系统休眠,默认为"允许(Enabled)" ACPI Sleep State(ACPI睡眠状态) 设置ACPI睡眠状态,可选项为: "Suspend Disabled(暂时禁用)" IT8786E Super IO Configuration(超级IO设置)

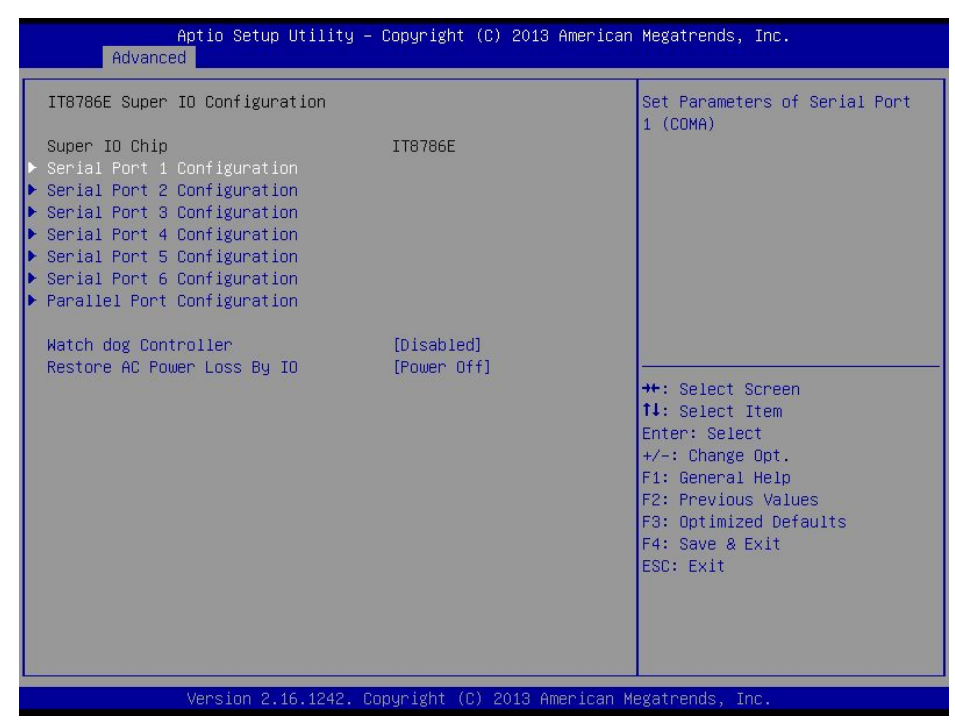

#### Watch dog Controller (看门狗控制器)

看门狗控制器,可设置选项: Disabled(默认)、Second、Minute

#### Restore AC Power Loss By IO (IO 控制开机电源)

上电开机设置,可选项: Power Off(默认)、Power On、Last State

#### Serial Port Configuration(串行端口配置)

选择一个地址和对应的中断给串行端口,进入设置界面后显示:

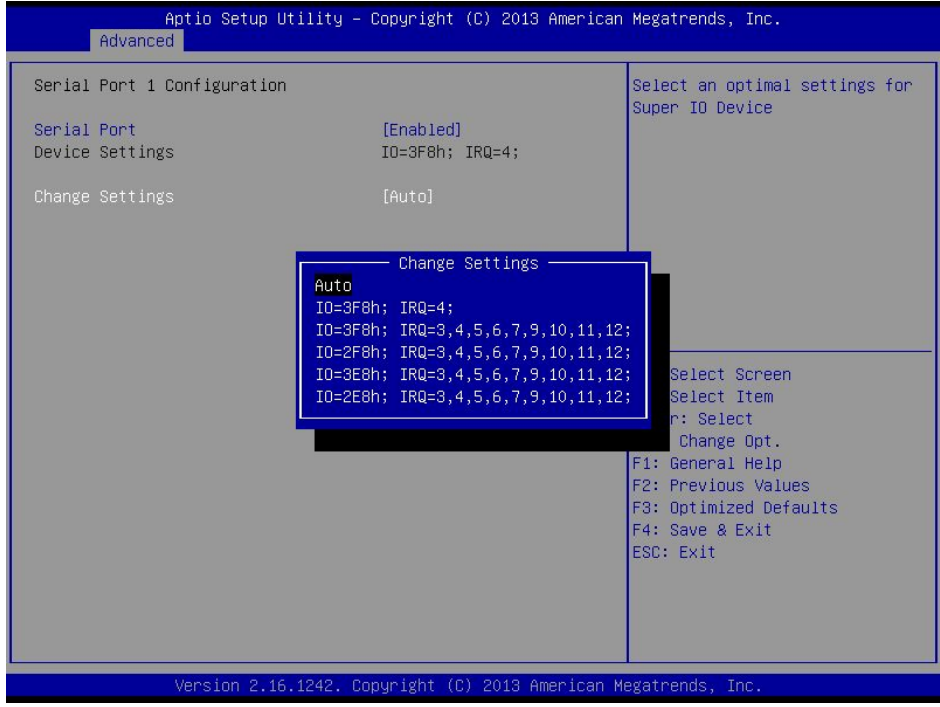

#### Serial PortX 串行端口

选择串行端口的开启或关闭,设定值有:[Enabled],[Disabled] Device Settings 设置串行端口的中断地址 中断设置 [IO=3F8h;IRQ=4] Change Settings 改变中断设置 该项目有6个可选项,默认值为[Auto] Parallel Port Configuration(并行端口设置) 选择一个地址和对应的中断给并行端口,进入界面后显示:

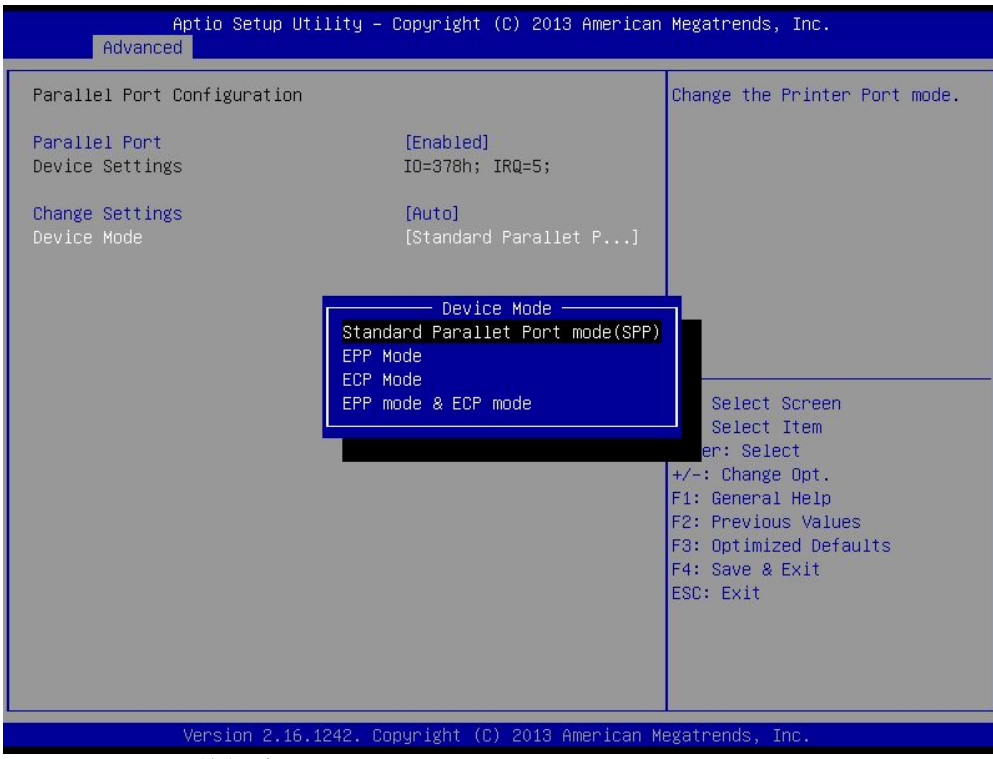

#### Parallel Port 并行端口

选择并行端口的开启或关闭,设定值有:[Enabled],[Disabled]

Device Settings 中断设置

设置并行端口的中断地址 [IO=378h;IRQ=6]

Change Settings 改变中断设置

该项目有5个可选项,默认值为[Auto]

#### Device Mode 设备模式

选择并口设备的工作模式,可选项:Standard Parallet Port Mode、EPP Mode、ECP Mode、EPP mode & ECP Mode

#### PC Health Status (PC健康状态)

该界面显示 PC 硬件健康状态的相关信息,包括 CPU 温度、系统温度、CPU 风扇转速、系统风扇转速、电压等

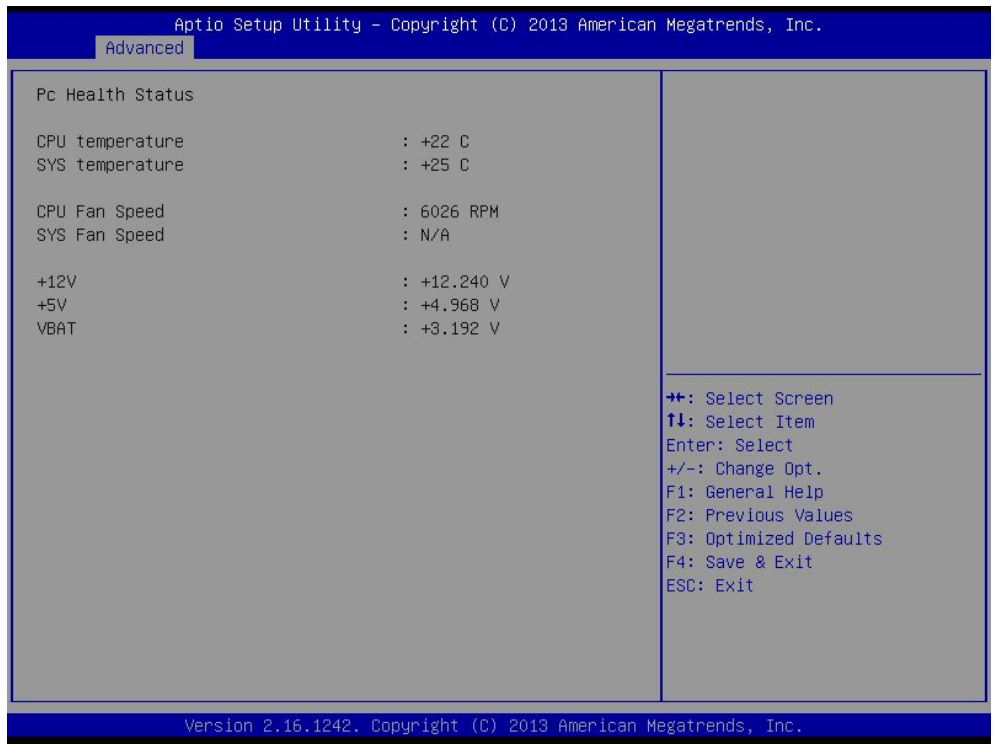

#### Advanced S5 RTC Wake Settings (S5休眠唤醒设置)

设置定时开关机,设置选项: Disabled (默认)、Enabled。设置成Enabled时,需要设置固定开机时间,格式: 日(D):时(H):分(M):秒(S)

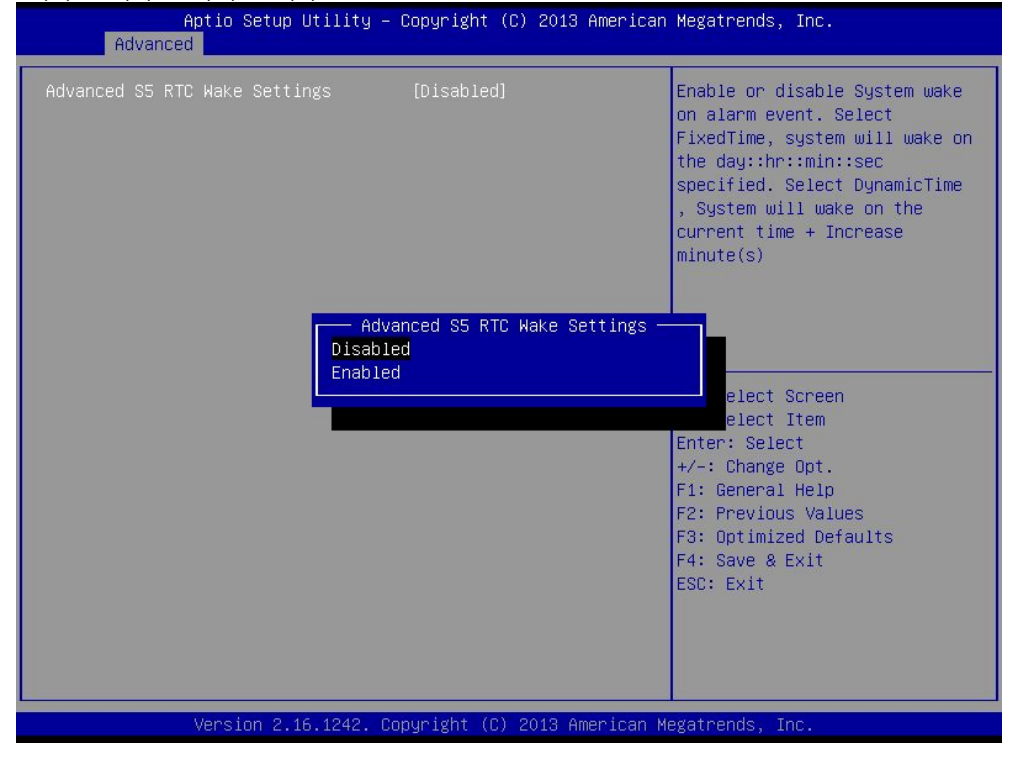

# CPU Information (CPU信息)

这项显示BIOS自动侦测到的CPU信息.

| Aptio Setup Utility -<br>Advanced                                                                                                    | Copyright (C) 2013 America                                              | n Megatrends, Inc.                                                  |
|----------------------------------------------------------------------------------------------------|-------------------------------------------------------------------------|---------------------------------------------------------------------|
| CPU Information                                                                                                    |                                                                         | Socket specific CPU Information                                     |
| <ul> <li>Socket 0 CPU Information</li> <li>CPU Thermal Configuration</li> </ul>                                                                                |                                                                         |                                                                     |
| CPU Speed<br>64-bit                                                                                                    | 2001 MHz<br>Supported                                                   |                                                                     |
| Active Processor Cores<br>Limit CPUID Maximum<br>Execute Disable Bit<br>Hardware Prefetcher<br>Adjacent Cache Line Prefetch<br>Intel Virtualization Technology | [A11]<br>[Disabled]<br>[Enabled]<br>[Enabled]<br>[Enabled]<br>[Enabled] | ++: Select Screen                                                   |
| Power Technology                                                                                                    | [Energy Efficient]                                                      | <pre>\$ \$ \$ \$ \$ \$ \$ \$ \$ \$ \$ \$ \$ \$ \$ \$ \$ \$ \$</pre> |
| Version 2.16.1242. Co                                                                                                    | opyright (C) 2013 American (                                            | ESC: Exit<br>Megatrends, Inc.                                       |
| Socket 0 CPU Information (插                                                                                                    | 槽0 CPU信息)                                                               |                                                                     |

显示CPU的详细信息

#### Active Processor Cores[ALL]

激活处理器核心个数, 选项有 ALL, 1

#### Limit CPUID Maximum[Disabled]

当您欲使用不支持延伸的 CPUID 功能的操作系统时,请将本项目设为[Enabled]。设置值有: [Disabled] [Enabled] **Execute Disable Bit [Enabled]** 

本项目用来启动或关闭 No-Excution Page Protection 技术。设置为 [Enabled] 时会强迫 XD 功能总是降低至 0 设置值有: [Disabled][Enabled]

#### Hardware Prefetcher [Enabled]

此项允许您使用或不使用硬件预取功能,设定值有: [Enabled],[Disabled]

#### Adjacent Cache Line Prefetch [ Enabled ]

此项允许您使用/不使用预读取邻近的缓存数据模式. 当设置为[disabled] 时,只有一条 64 位线从 128 位区段中被预 读(包含了被请求的数据). 当设置为[enable] 时,无论是否具有被请求的数据,都将有两条线被预读. 设定值 有:[Enabled],[Disabled]

### Intel Virtualization Technology [Disabled]

虚拟化技术,设置值有: [Disabled][Enabled]

### Thermal Configuration (功耗设置)

| Aptio Setup Utility –<br>Advanced                                                                                                    | Copyright (C) 2013 American                                                                    | Megatrends, Inc.                                                                                                    |
|----------------------------------------------------------------------------------------------------|------------------------------------------------------------------------------------------------|----------------------------------------------------------------------------------------------------|
| Thermal Configuration Parameters<br>Oritical Trip Point<br>Passive Trip Point<br>Dynamic Platform&Thermal Framework<br>DPTF<br>CPU Sensor Participant<br>Critical<br>Passive<br>Ambient Sensor Participant | [90 C]<br>[85 C]<br>[Disabled]<br>[70 C]<br>[60 C]                                             | This value controls the<br>temperature of the ACPI<br>critical Trip Point in which<br>the OS will shut the system<br>off. |
| Critical<br>Passive<br>DDR Sensor Participant                                                                                                    | [70 C]<br>[60 C]                                                                               |                                                                                                    |
| Critical<br>Passive                                                                                                    | [70 C]<br>[60 C]                                                                               | ↔: Select Screen<br>†↓: Select Item<br>Enter: Select                                                                      |
| Super Debug<br>Current Logical Processor<br>Start P–State<br>Step size<br>Power Control Setting<br>Performance Control Setting<br>DPPM                                                                     | [Disabled]<br>[Disabled]<br>[PO]<br>[25%]<br>[CORE offlining]<br>[CORE offlining]<br>[Enabled] | +/-: Change Opt.<br>F1: General Help<br>F2: Previous Values<br>F3: Optimized Defaults<br>F4: Save & Exit<br>ESC: Exit     |

Version 2.16.1242. Copyright (C) 2013 American Megatrends, Inc.

# IDE Configuration (IDE设置)

| Aptio Setup Utility<br>Advanced                                      | – Copyright (C) 2013 Americar     | n Megatrends, Inc.                                                                            |
|----------------------------------------------------------------------|-----------------------------------|-----------------------------------------------------------------------------------------------|
| IDE Configuration                                                    |                                   | Enable ∕ Disable Serial ATA                                                                   |
| Serial-ATA (SATA)<br>SATA Test Mode                                  | [Enabled]<br>[Disabled]           |                                                                                               |
| SATA Speed Support<br>SATA ODD Port<br>SATA Mode                     | [Gen2]<br>[No ODD]<br>[AHCI Mode] |                                                                                               |
| Serial-ATA Port 0<br>SATA PortO HotPlug                              | [Enabled]<br>[Disabled]           |                                                                                               |
| Serial-ATA Port 1<br>SATA Port1 HotPlug<br>SATA Port0<br>Not Present | [Enabled]<br>[Disabled]           | ++: Select Screen<br>fl: Select Item<br>Enter: Select<br>+/-: Change Opt.<br>F1: General Help |
| SATA Port1<br>Not Present                                            |                                   | F2: Previous Values<br>F3: Optimized Defaults<br>F4: Save & Exit<br>ESC: Exit                 |
| Version 2.16.1242.                                                   | Copyright (C) 2013 American ⊧     | legatrends, Inc.                                                                              |

### CSM Configuration (CMS设置)

| Aptio Setup Utility – Copyright (C) 2013 American Megatrends, Inc.<br>Advanced |                                               |                                                                                                    |  |  |
|--------------------------------------------------------------------------------|-----------------------------------------------|----------------------------------------------------------------------------------------------------|--|--|
| Compatibility Support Module Configu                                           | ration                                        | Enable/Disable CSM Support.                                                                                                    |  |  |
| CSM Support                                                                    | [Enabled]                                     |                                                                                                    |  |  |
| CSM16 Module Version                                                           | 07.71                                         |                                                                                                    |  |  |
| GateA2O Active<br>Option ROM Messages<br>INT19 Trap Response                   | [Upon Request]<br>[Force BIOS]<br>[Immediate] |                                                                                                    |  |  |
| Boot option filter                                                             | [UEFI and Legacy]                             |                                                                                                    |  |  |
| Option ROM execution order                                                     |                                               |                                                                                                    |  |  |
| Storage<br>Video<br>Other PCI devices                                          | [UEFI only]<br>[Legacy only]<br>[UEFI first]  | <pre>##: Select Screen 14: Select Item Enter: Select +/-: Change Opt. F1: General Help F2: Previous Values F3: Optimized Defaults F4: Save &amp; Exit ESC: Exit</pre> |  |  |
| Version 2.16.1242. Copyright (C) 2013 American Megatrends, Inc.                |                                               |                                                                                                    |  |  |

#### USB Configuration (USB 设置)

在 USB Devices 项目中会显示自动检测到的数值或设备,若无连接任何设备,则会显示 None

| Aptio Setup Utility<br>Advanced   | – Copyright (C) | 2013 American Megatre  | nds, Inc.                                     |
|-----------------------------------|-----------------|------------------------|-----------------------------------------------|
| USB Configuration                 |                 | Enables                | Legacy USB support.                           |
| USB Module Version                | 8.11.01         | AUTO op<br>support     | tion disables legacy<br>if no USB devices are |
| USB Devices:                      |                 | keep US                | B devices available                           |
| 1 Drive, 1 Keyboard, 1 Mous       | e, 3 Hubs       | only fo                | r EFI applications.                           |
| Legacy USB Support                | [Enabled]       |                        |                                               |
| XHCI Hand-off                     | [Enabled]       |                        |                                               |
| EHCI Hand-off                     | [Enabled]       |                        |                                               |
| USB Mass Storage Driver Support   | [Enabled]       |                        |                                               |
| USB hardware delays and time-outs | :               |                        |                                               |
| USB transfer time-out             | [20 sec]        | →+: Sel                | ect Screen                                    |
| Device reset time-out             | [20 sec]        | t∔: Sel                | ect Item                                      |
| Device power–up delay             | [Auto]          | Enter:                 | Select                                        |
| Need Obereits Devidence           |                 | +/-: Ch                | ange Opt.                                     |
| Mass Storage Devices:             | Tourse 1        | F1: Gen                | eral Help                                     |
| Kingmax USB 2.0 RecoveryFF        | [HUTO]          | FZ: PPB                | vious values                                  |
|                                   |                 | F3: Upt                | a a Ewit                                      |
|                                   |                 | C90 - C0               | e a exit                                      |
|                                   |                 | LOU. EX                | 11                                            |
|                                   |                 |                        |                                               |
|                                   |                 |                        |                                               |
|                                   |                 |                        |                                               |
|                                   |                 |                        |                                               |
| Version 2.16.1242.                | Copyright (C) 2 | )13 American Megatrend | s, Inc.                                       |

#### Legacy USB Support [Enabled]

本项目用来启动或关闭支持 USB 设备功能。当设置为缺省值 [Auto] 时,系统可以在开机时便自动检测是否有 USB 设备存在,若是,则启动 USB 控制器;反之则不会启动。但是若您将本项目设置为 [Disabled] 时,那么无论是否存在 USB 设备,系统内的 USB 控制器都处于关闭状态。设置值

#### 有: [Disabled] [Enabled] [Auto]

#### XHCI HAND-OFF [Enabled]

此选项以及 EHCI HAND-OFF,用于选择 EFI 是否在 OS 加载 USB driver 之前释放对 USB 控制器的控制权。如 是选 Enabled,则在进入能控制 USB 的 OS 时, EFI 关闭对 XHCI (USB2.0)的支持

#### EHCI Hand-off [Disabled]

本项目用来启动支持没有 EHCI hand-off 功能的操作系统。设置值: [Disabled] [Enabled]。如是选 Enabled,则在进入 能控制 USB 的 OS 时, EFI 关闭对 EHCI (USB2.0) 的支持

#### USB Mass Storage Driver Support [Enabled]

USB大容量设备控制器,设置值: [Disabled] [Enabled]。

#### USB Transfer time-out [20sec]

此选项设定 USB2.0 总线上一数据传输的最长时间,如果在此时间内传输没有完成,则报错给 EFI。此设置仅作用于 EFI,对 OS 下 USB 驱动无作用。

#### Device reset time-out [20sec]

此选项设定 USB2.0 总线上存储设备 reset 所需的最长时间。 在此时间内, EFI 会检查存储设备是否可以接受指令。 如果超时,则认为存储设备出错。

# 3.3 Chipset MENU(芯片组设置菜单)

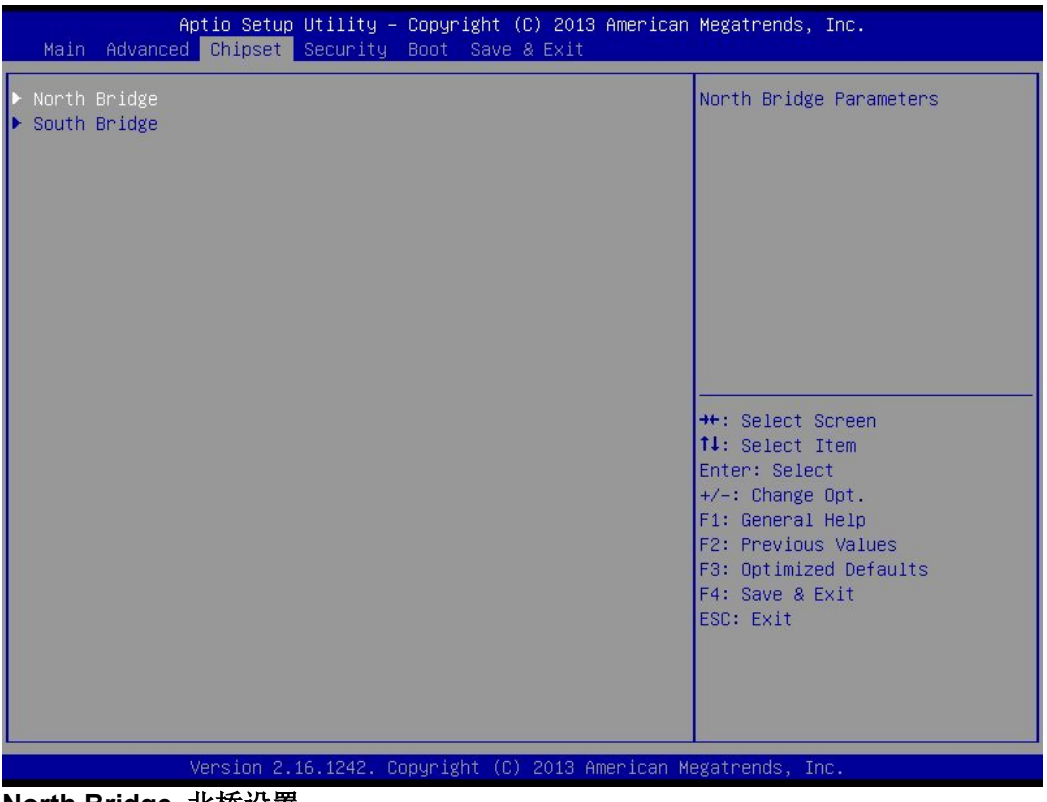

North Bridge 北桥设置

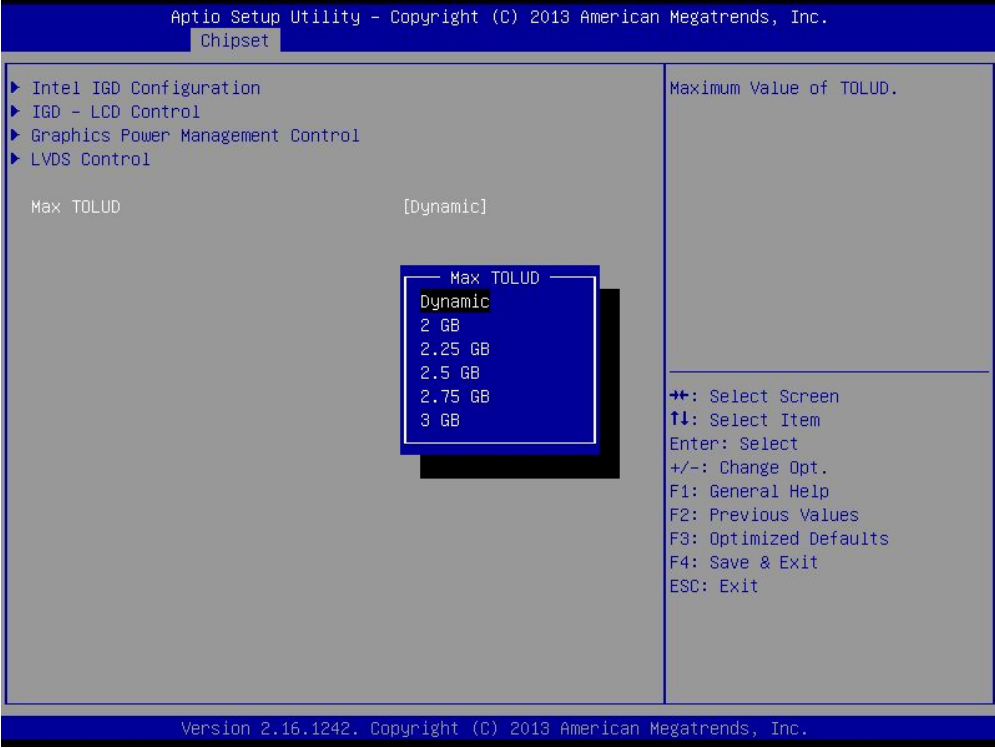

Intel IGD Configuration 英特尔集成显卡设置

| GOP Configuration       Enabled       Enable GOP Driver will unload         GOP Driver       [Enabled]       VBIDS; Disbale it will load         Intel IGD Configuration       Integrated Graphics Device       [Enabled]         IGD Turbo Enable       [Enabled]       VBIDS;         Primary Display       [IGD]       GFX Boost       [Disabled]         PAVC       [LITE Mode]       VHT Total Gfx Mem       [256MB]         OVMT Pre-Allocated       [64M]       ++: Select Screen         DVMT Total Gfx Mem       [256MB]       ++: Select Item         GTT Size       [2MB]       Enter: Select         IGD Thermal       [Disabled]       +/-: Change Opt.         Spread Spectrum clock       [Disabled]       F1: General Help         F2: Previous Values       F3: Optimized Defaults       F3: Optimized Defaults         ISP FOI Device Selection       [Disabled]       F4: Save & Exit | Aptio Setup<br>Chipset          | Utility — Copyright (C) 2013 An | merican Megatrends, Inc.                                     |
|----------------------------------------------------------------------------------------------------|---------------------------------|---------------------------------|--------------------------------------------------------------|
| Intel IGD ConfigurationVBIDSIntegrated Graphics Device[Enabled]IGD Turbo Enable[Enabled]Primary Display[IGD]GFX Boost[Disabled]PAVC[LITE Mode]DVMT Pre-Allocated[64M]DVMT Total Gfx Mem[256MB]Aperture Size[256MB]DOP CG[Enabled]DDP CG[Enabled]GTT Size[2MB]IGD Thermal[Disabled]Spread Spectrum clock[Disabled]ISP Enable/Disable[Enabled]ISP PCI Device Selection[Disabled]F4: Save & ExitESC: Exit                                                                                                    | GOP Configuration<br>GOP Driver | [Enabled]                       | Enable GOP Driver will unload<br>VBIOS; Disbale it will load |
| Integrated Graphics Device[Enabled]IGD Turbo Enable[Enabled]Primary DisplayIGD]GFX Boost[Disabled]PAVC[LITE Mode]DVMT Pre-Allocated[64M]DVMT Total Gfx Mem[256M8]Aperture Size[256M8]DOP CG[Enabled]DP CG[Enabled]GTT Size[2MB]IGD Thermal[Disabled]Spread Spectrum clock[Disabled]ISP Enable/Disable[Enabled]ISP PCI Device Selection[Disabled]F4: Save & ExitESC: Exit                                                                                                    | Intel IGD Configuration         |                                 | VBIOS                                                        |
| IGD Turbo Enable[Enabled]Primary Display[IGD]GFX Boost[Disabled]PAVC[LITE Mode]DVMT Pre-Allocated[64M]DVMT Total Gfx Mem[256MB]Aperture Size[256MB]DOP CG[Enabled]T Size[2MB]Enter: Select ItemGTT Size[2MB]IBD Thermal[Disabled]Y=: Change Opt.Spread Spectrum clock[Disabled]F1: General HelpF2: Previous ValuesISP Enable/Disable[Enabled]F4: Save & ExitISP PCI Device Selection[Disabled]F4: Save & ExitESC: Exit                                                                                                    | Integrated Graphics Device      | e [Enabled]                     |                                                              |
| Primary Display[IGD]GFX Boost[Disabled]PAVC[LITE Mode]DVMT Pre-Allocated[64M]DVMT Total Gfx Mem[256MB]Aperture Size[256MB]DOP CG[Enabled]T Size[2MB]Enter: Select ItemGTT Size[2MB]IBD Thermal[Disabled]Spread Spectrum clock[Disabled]ISP Enable/Disable[Enabled]FS PROI Device Selection[Disabled]F4: Save & ExitESC: Exit                                                                                                    | IGD Turbo Enable                | [Enabled]                       |                                                              |
| GFX Boost       [Disabled]         PAVC       [LITE Mode]         DVMT Pre-Allocated       [64M]         DVMT Total Gfx Mem       [256MB]         Aperture Size       [256MB]         DOP CG       [Enabled]         DT Size       [2MB]         IGD Thermal       [Disabled]         Spread Spectrum clock       [Disabled]         ISP Enable/Disable       [Enabled]         FSP PCI Device Selection       [Disabled]         F4: Save & Exit       ESC: Exit                                                                                                    | Primary Display                 | [IGD]                           |                                                              |
| PAVC       [LITE Mode]         DVMT Pre-Allocated       [64M]         DVMT Total Gfx Mem       [256MB]         Aperture Size       [256MB]         DOP CG       [Enabled]         DT Size       [2MB]         IGD Thermal       [Disabled]         Spread Spectrum clock       [Disabled]         F1: General Help         F2: Previous Values         ISP Enable/Disable       [Enabled]         F3: Optimized Defaults         ISP PCI Device Selection       [Disabled]         F4: Save & Exit         ESC: Exit                                                                                                    | GFX Boost                       | [Disabled]                      |                                                              |
| DVMT Pre-Allocated       [64M]         DVMT Total Gfx Mem       [256MB]         Aperture Size       [256MB]         DDP CG       [Enabled]         DT Size       [2MB]         GTT Size       [2MB]         IGD Thermal       [Disabled]         Spread Spectrum clock       [Disabled]         F1: General Help         F2: Previous Values         ISP Enable/Disable       [Enabled]         F3: Optimized Defaults         ISP PCI Device Selection       [Disabled]         F4: Save & Exit         ESC: Exit                                                                                                    | PAVC                            | [LITE Mode]                     |                                                              |
| DVMT Total Gfx Mem       [256MB]         Aperture Size       [256MB]         DDP CG       [Enabled]         DT Size       [2MB]         GTT Size       [2MB]         IGD Thermal       [Disabled]         Spread Spectrum clock       [Disabled]         ISP Enable/Disable       [Enabled]         F2: Previous Values         ISP PCI Device Selection       [Disabled]         F4: Save & Exit         ESC: Exit                                                                                                    | DVMT Pre-Allocated              | [64M]                           |                                                              |
| Aperture Size       [256MB]       ++: Select Screen         DOP CG       [Enabled]       11: Select Item         GTT Size       [2MB]       Enter: Select         IGD Thermal       [Disabled]       +/-: Change Opt.         Spread Spectrum clock       [Disabled]       F1: General Help         F2: Previous Values       F3: Optimized Defaults         ISP Enable/Disable       [Enabled]       F4: Save & Exit         ISP PCI Device Selection       [Disabled]       F4: Save & Exit                                                                                                    | DVMT Total Gfx Mem              | [256MB]                         | dentes and the second                                        |
| DOP CG       [Enabled]       11: Select Item         GTT Size       [2MB]       Enter: Select         IGD Thermal       [Disabled]       +/-: Change Opt.         Spread Spectrum clock       [Disabled]       F1: General Help         ISP Enable/Disable       [Enabled]       F3: Optimized Defaults         ISP PCI Device Selection       [Disabled]       F4: Save & Exit         ESC: Exit       Exit       Exit                                                                                                    | Aperture Size                   | [256MB]                         | ↔ Select Screen                                              |
| GTT Size       [2MB]       Enter: Select         IGD Thermal       [Disabled]       +/-: Change Opt.         Spread Spectrum clock       [Disabled]       F1: General Help         ISP Enable/Disable       [Enabled]       F3: Optimized Defaults         ISP PCI Device Selection       [Disabled]       F4: Save & Exit         Use Are Configuration for Dama etables       Exit       Exit                                                                                                    | DOP CG                          | [Enabled]                       | <b>↑↓:</b> Select Item                                       |
| IGD Thermal       [Disabled]       +/-: Change Opt.         Spread Spectrum clock       [Disabled]       F1: General Help         ISP Enable/Disable       [Enabled]       F3: Optimized Defaults         ISP PCI Device Selection       [Disabled]       F4: Save & Exit         Use Device Selection       Exit       ESC: Exit                                                                                                    | GTT Size                        | [2MB]                           | Enter: Select                                                |
| Spread Spectrum clock       [Disabled]       F1: General Help         ISP Enable/Disable       [Enabled]       F2: Previous Values         ISP PCI Device Selection       [Disabled]       F4: Save & Exit         Use Variation for Device selection       [Disabled]       F4: Save & Exit                                                                                                    | IGD Thermal                     | [Disabled]                      | +/-: Change Opt.                                             |
| ISP Enable/Disable       [Enabled]       F3: Optimized Defaults         ISP PCI Device Selection       [Disabled]       F4: Save & Exit         ESC: Exit       ESC: Exit                                                                                                    | Spread Spectrum clock           | [Disabled]                      | F1: General Help                                             |
| ISP Enable/Disable [Enabled] F3: Optimized Defaults<br>ISP PCI Device Selection [Disabled] F4: Save & Exit<br>ESC: Exit                                                                                                    |                                 |                                 | F2: Previous Values                                          |
| ISP PCI Device Selection [Disabled] F4: Save & Exit<br>ESC: Exit                                                                                                    | ISP Enable/Disable              | [Enabled]                       | F3: Optimized Defaults                                       |
| Ver Ver Configuration for Deven state()                                                                                                    | ISP PCI Device Selection        | [Disabled]                      | F4: Save & Exit<br>ESC: Exit                                 |
| VCC, VIN CONTIGURATION TOP POwer State2:                                                                                                    | Vcc, Vnn Configuration for      | r Power state2:                 |                                                              |
| Vcc_Vnn Config for Power state2 [Disabled]                                                                                                    | Vcc_Vnn Config for Power :      | state2 [Disabled]               |                                                              |
|                                                                                                    |                                 |                                 |                                                              |
|                                                                                                    |                                 |                                 |                                                              |
| Version 2 16 1242 Convright (C) 2013 American Megatrends. Toc                                                                                                    | Version 2                       | 16 1242 Conuright (C) 2013 Amer | rican Megatrends Inc                                         |

#### GOP Driver 图形输出设备控制

控制图形输出设备,可设置项: Enabled(默认)、Disabled Integrated Graphics Device 集成显卡设备 控制集成显卡设备,可设置项: Enabled(默认)、Disabled Primary Display 主显示 主显示设置,可选项: Auto、IGD(默认)、PCI、SG PAVC保护音频视频路径 保护音频视频路径,可选设置: [SERPENT Mode]、[LITE Mode] DVMT Pre-Allocate 动态显存固定 设置动态显存,默认64MB DVMT Total Gfx Mem 动态显存总显存 动态显存总显存 默认256MB

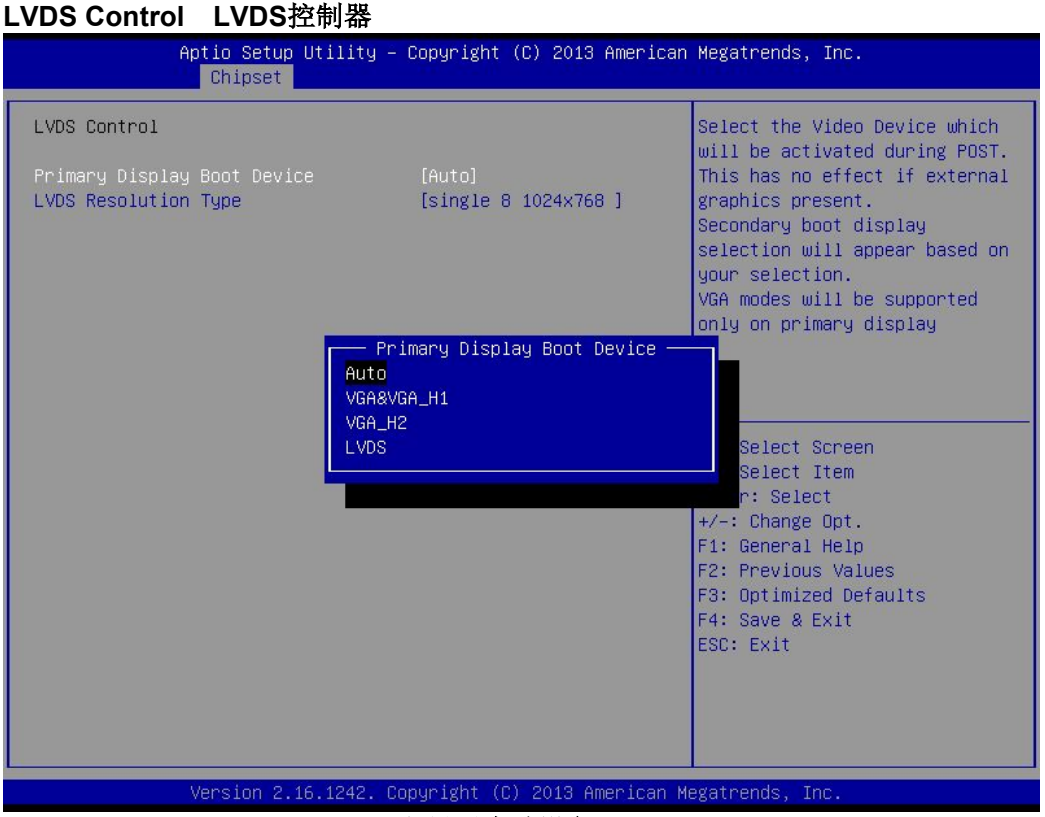

**Primary Display Boot Device 主显示启动设备** 主显示设置,可设置选项: Auto(默认)、VGA&VGA\_H1、VGA\_H2、LVDS LVDS Resolution Type LVDS分辨率设置 设置LVDS的分辨率,默认为Single 8 1024X768

#### South Bridge 南桥设置

| Aptio Setup (<br>Chipset                                                                                  | Jtility – Copyright (C) 2013 A                                                                    | merican Megatrends, Inc.                                                                                                    |  |
|----------------------------------------------------------------------------------------------------|---------------------------------------------------------------------------------------------------|----------------------------------------------------------------------------------------------------|--|
| <ul> <li>Azalia HD Audio</li> <li>USB Configuration</li> <li>PCI Express Configuration</li> </ul>         |                                                                                                   | Azalia HD Audio Options                                                                                                    |  |
| Realtek Lan 1 Controller<br>Realtek Lan 2 Controller<br>Realtek Lan PXE Oprom                             | [Enabled]<br>[Enabled]<br>[Disable]                                                               |                                                                                                    |  |
| J_GPI01<br>GPI 0 Mode<br>GPI 1 Mode<br>GPI 2 Mode<br>GPO 0 Mode<br>GPO 1 Mode<br>GPO 2 Mode<br>GPO 3 Mode | [Input]<br>[Input]<br>[Input]<br>[Output High]<br>[Output High]<br>[Output High]<br>[Output High] | <pre>++: Select Screen 11: Select Item Enter: Select +/-: Change Opt. F1: General Help F2: Previous Values F3: Optimized Defaults F4: Save &amp; Exit ESC: Exit</pre> |  |
| Version 2.16.1242. Copyright (C) 2013 American Megatrends, Inc.                                           |                                                                                                   |                                                                                                    |  |

# Azalia HD Audio 音频设置

#### Azalia HDMI codec Port [Enabled]

#### 打开/关闭 HDMI 端口音频输出

#### USB Configuration (USB 设置)

设置 USB 端口的打开或关闭

#### Lan Controller [Enabled]

本项目用来开启或关闭网络控制器,默认为开启

#### Lan PXE OpROM Boot [Do not launch]

本项目用来控制网络无盘启动功能,可选项为: [Do not launch] [UEFI only] [Legacy only]

#### Restore AC Power Loss [Power Off]

交流电源丢失后重新恢复的状态选择。可选项为: [Power Off] [Power On] [Last State]

设置为[Power Off]时,接通主机电源,需要按下机箱面板上的电源开关才能开机

设置为[Power On]时,只要接通主机电源,不管是否按下机箱面板的电源开关,主机都会直接开启

设置为[Last State]时,接通主机电源后,会回复到系统断电前的状态,若断电时系统是开机状态,通电后就会自动开机,若断电前是关机状态,通电后主机仍旧保持关机状态。

#### **PCI Express Configuration**

| Chipset                                                                                                    |                                                                                                    | Hilerican Megacrenus, Inc.                                                                                                    |
|----------------------------------------------------------------------------------------------------|----------------------------------------------------------------------------------------------------|----------------------------------------------------------------------------------------------------|
| PCI Express Configuration<br>PCI Express Port 0<br>Hot Plug<br>Speed<br>Extra Bus Reserved<br>Reseved Memory<br>Reseved Memory Alignment<br>Prefetchable Memory<br>Prefetchable Memory Alignment<br>Reserved I/O                                                 | [Enabled]<br>[Enabled]<br>[Auto]<br>1<br>10<br>1<br>10<br>1<br>4                                               | ▲ Enable or Disable the PCI<br>Express Port 0 in the Chipset.                                                                                                    |
| Realtek Lan 2 Controller<br>Hot Plug<br>Speed<br>Extra Bus Reserved<br>Reseved Memory<br>Reseved Memory Alignment<br>Prefetchable Memory<br>Prefetchable Memory Alignment<br>Reserved I/O<br>Realtek Lan 1 Controller<br>Hot Plug<br>Speed<br>Extra Bus Reserved | [Enabled]<br>[Enabled]<br>[Auto]<br>0<br>10<br>1<br>1<br>10<br>1<br>4<br>[Enabled]<br>[Enabled]<br>[Auto]<br>0 | <pre>++: Select Screen 11: Select Item Enter: Select +/-: Change Opt. F1: General Help F2: Previous Values F3: Optimized Defaults F4: Save &amp; Exit ESC: Exit</pre> |

# 3.4 Security MENU(安全设置菜单)

| Aptio Setup Ut<br>Main Advanced Chipset Se                                                                                                    | ility – Copyright (C) 2013 Americar<br>curity Boot Save & Exit                                             | n Megatrends, Inc.                                                                                                    |  |
|----------------------------------------------------------------------------------------------------|----------------------------------------------------------------------------------------------------|----------------------------------------------------------------------------------------------------|--|
| Password Description<br>If ONLY the Administrator's<br>then this only limits access<br>only asked for when entering<br>If ONLY the User's password<br>is a power on password and m<br>boot or enter Setup. In Setu<br>have Administrator rights.<br>The password length must be<br>in the following parage: | password is set,<br>to Setup and is<br>Setup.<br>is set, then this<br>ust be entered to<br>p the User will | Set Administrator Password                                                                                                    |  |
| Minimum length<br>Maximum length<br>Administrator Password<br>User Password                                                                                                    | 3<br>20                                                                                                    | <pre>++: Select Screen 14: Select Item Enter: Select +/-: Change Opt. F1: General Help F2: Previous Values F3: Optimized Defaults F4: Save &amp; Exit ESC: Exit</pre> |  |
| Version 2.16.1242. Copyright (C) 2013 American Megatrends, Inc.                                                                                                    |                                                                                                    |                                                                                                    |  |

#### Administrator Password

该选项用来设置 BIOS 系统管理员密码,是进入 BIOS 设置需要的密码,在此项回车,弹出密码输入框,键入密码,然 后再键入一次核对无误即可

#### User Password

该选项用来设置 BIOS 用户密码,用户密码是进入系统的密码,在此项回车,弹出密码输入框,键入密码,然后再键入 一次核对无误即可

# 3.5 BOOT MENU(启动设置菜单)

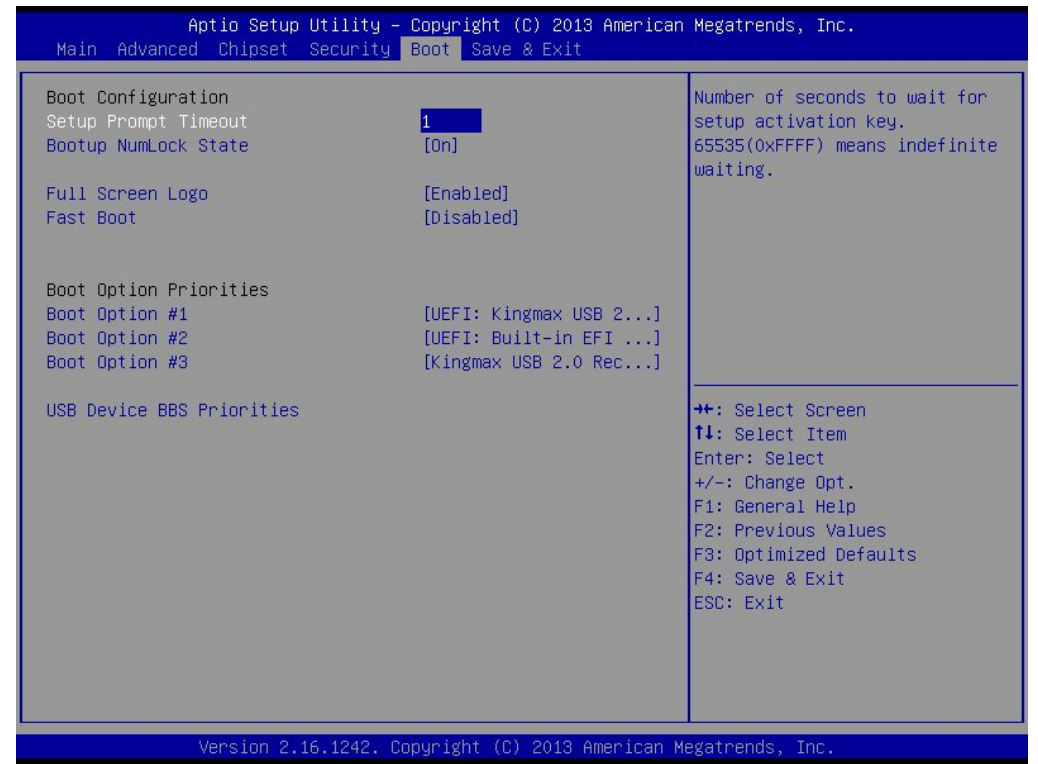

#### Setup Prompt Timeout [1]

设置启动时屏幕提示等待时间,需要键入秒数

### Bootup NumLock State [On]

设置启动后数字键盘开启状态,设置项有[On] [Off]

#### Full Screen Logo [Disabled]

设置全屏 LOGO 显示开启/关闭选项,设置项有[Enabled] [Disabled]

#### Fast Boot [Disabled]

设置快速启动功能,所谓快速启动是初始化最少的设备就可以启动,设置项有[Enabled] [Disabled]

#### **Boot Option Priorities**

设置启动选项的优先级

# 3.6 Save&Exit MENU(保存和退出设置菜单)

| Aptio Setup Utility – Copyright (C) 2013 American Megatrends, Inc.<br>Main Advanced Chipset Security Boot <mark>Save &amp; Exit</mark>                                                                                                    |                                                                                                    |  |  |  |
|----------------------------------------------------------------------------------------------------|----------------------------------------------------------------------------------------------------|--|--|--|
| Main AdVanced Chipset Security Boot Save & Exit<br>Save Changes and Reset<br>Discard Changes and Reset<br>Boot Override<br>UEFI: Kingmax USB 2.0 RecoveryFF<br>UEFI: Built-in EFI Shell<br>Kingmax USB 2.0 RecoveryFF<br>Launch EFI Shell from filesystem device | Reset the system after saving<br>the changes.<br>++: Select Screen<br>fl: Select Item<br>Enter: Select<br>+/-: Change Opt.<br>F1: General Help<br>F2: Previous Values<br>F3: Optimized Defaults<br>F4: Save & Exit<br>ESC: Exit |  |  |  |
| L<br>Version 2.16.1242. Copyright (C) 2013 American Ma<br><b>Save Changes and Exit</b><br>保存更改并退出                                                                                                    | egatrends, Inc.                                                                                                    |  |  |  |
| Discard Changes and Exit                                                                                                    |                                                                                                    |  |  |  |

放弃更改并退出

Launch EFI Shell From filesystem device

从 EFI 文件系统启动装置

# 第4部分:安装驱动

在您安装完操作系统后,请将配送的驱动光盘放入光驱,安装相关硬件的驱动程序

### 4.1 芯片组驱动安装

① 按如下目录找到芯片组驱动安装文件,双击开始安装。

点击驱动光盘 GM-J1X001 Driver \ Chipset \ infinst\_9.4.0.1026 \ , double-click "Setup".

② 单击"下一步",根据提示点击"继续".

③ 安装后,请单击"是"重新启动菜单,单击"完成"来重新启动计算机,驱动程序会自动加载。 备注: Intel 芯片组驱动不分系统, XP/WIN7/WIN8 可通用。

#### 4.2 显卡驱动安装

① 按如下目录找到显卡驱动安装文件,双击开始安装。

XP: 点击驱动光盘 GM-J1X001 Driver \ VGA \ WIN XP \ 32bit/64bit \, double-click "Setup".

WIN7&WIN8: 点击驱动光盘 GM-J1X001 Driver \ VGA \ WIN7&WIN8 \ 32bit/64bit \, double-click "Setup".

② 单击"下一步",根据提示点击"继续".

③ 安装后,请单击"是"重新启动菜单,单击"完成"来重新启动计算机,驱动程序会自动加载。 备注: 32bit、64bit 表示 32 位系统或者 64 位系统,请根据系统选择相应的驱动。

### 4.3 声卡驱动安装

① 按如下目录找到声卡驱动安装文件,双击开始安装。

XP: 点击驱动光盘 GM-J1X001 Driver \ Audio\ XP \, double-click "Setup.exe".

WIN7&WIN8: 点击驱动光盘 GM-J1X001 Driver \ Audio \ WIN7&WIN8 \ , double-click "Setup.exe". ② 单击"下一步",根据提示点击"继续".

③ 安装后,请单击"是"重新启动菜单,单击"完成"来重新启动计算机,驱动程序会自动加载。

### 4.4 网卡驱动安装

① 按如下目录找到网卡驱动安装文件,双击开始安装。

XP: 点击驱动光盘 GM-J1X001 Driver \ LAN \ XP\_5820 \, double-click "Setup.exe".

WIN7: 点击驱动光盘 GM-J1X001 Driver \ LAN \ Win7\_7077 \, double-click "Setup.exe".

WIN8&WIN8.1: 点击驱动光盘 GM-J1X001 Driver \ LAN \ Win8\_8.1\_8020 \, double-click "Setup.exe" ② 单击"下一步",根据提示点击"继续".

③ 安装后,请单击"是"重新启动菜单,单击"完成"来重新启动计算机,驱动程序会自动加载。